# ี่คู่มือการใช้งานมอนิเตอร์จอแบน Dell™ E1609W

- IliăŢýŰĐŀŞðĹ lič
- <u>l·ŽćŞďł</u>

## หมายเหตุ ข้อสังเกต และข้อควรระวัง

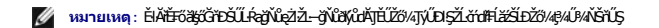

🛕 ข้อควรระวัง: ข้อควรระวัง ระบุถึงโอกาสที่จะเกิดความเสียหายต่อทรัพย์สิน การบาดเจ็บกับร่างกาย หรืออันตรายที่อาจเกิดการเสียชีวิต

ข้อมูลในเอกสารฉบับนี้อาจเปลี่ยนแปลงได้โดยไม่ต้องแจ้งให้หราบ © 2008 Dell Inc. สงวนลิขสิทธิ์

ĔŰġŻÞŻŰęůdŠĔŚňŮĘŵďSŢ¾ĔăŐĹġIJĎĔ¾ŠĹĐŤĿĮĕŚŇŰ\$%ĂţŮŷ%ŰälsĹSő–IFŤĊŰŞĄĂąĿĘ%źĹĿĘĕ8H Dell Inc. \$%Ř%Ű%Ă%

సీపర్పడితమేత్తోయ్య స్పార్యకేష్ల Dell సర్వస్తు Dell సరిస్థానికి Dell Inc; Microsoft, Windows సరిసానికి Dell Social Social Societical Social Social Social Soc

†ุ่น E1609Wc

มิถุนายน 2008 ฉบับแก้ไข A00

#### łąlątćĂLĐĚŞŰlęlăşl--

# เกี่ยวกับจอภาพของคุณ

คู่มือการใช้งานมอนิเตอร์จอแบน Dell™ ้E1609W

- LőÓlá¼źŢŞlaůĹĐ

- ŠŰĹ-ŔąðŻŀřčŀĺŠĹĐðĹ lč
- Ždl-el-I-ăоŰI-ŞčaĿŚĹ޾źřčaĂź

# อุปกรณ์ในกล่อง

ŇĨŀČŠĹĐŽŐ%JĚŰŀČĨŰĹĹŐĆĔ%ÆFŀIJĬĂŀĔ¾ŰIŞĄŮĐĘŇŰ FĂďŘĘĹġdŮŀŢ%ŰĔĬġĹŐĆĔ%ŹijĹŰDĚ¾ŽăġĞŰdŞ <u>Fŕi4fŰ. Dell</u>ĞŰŀŇĹŐĆĔ%Ź]Ĩ%ŠI¾ĔĬĂţĆ

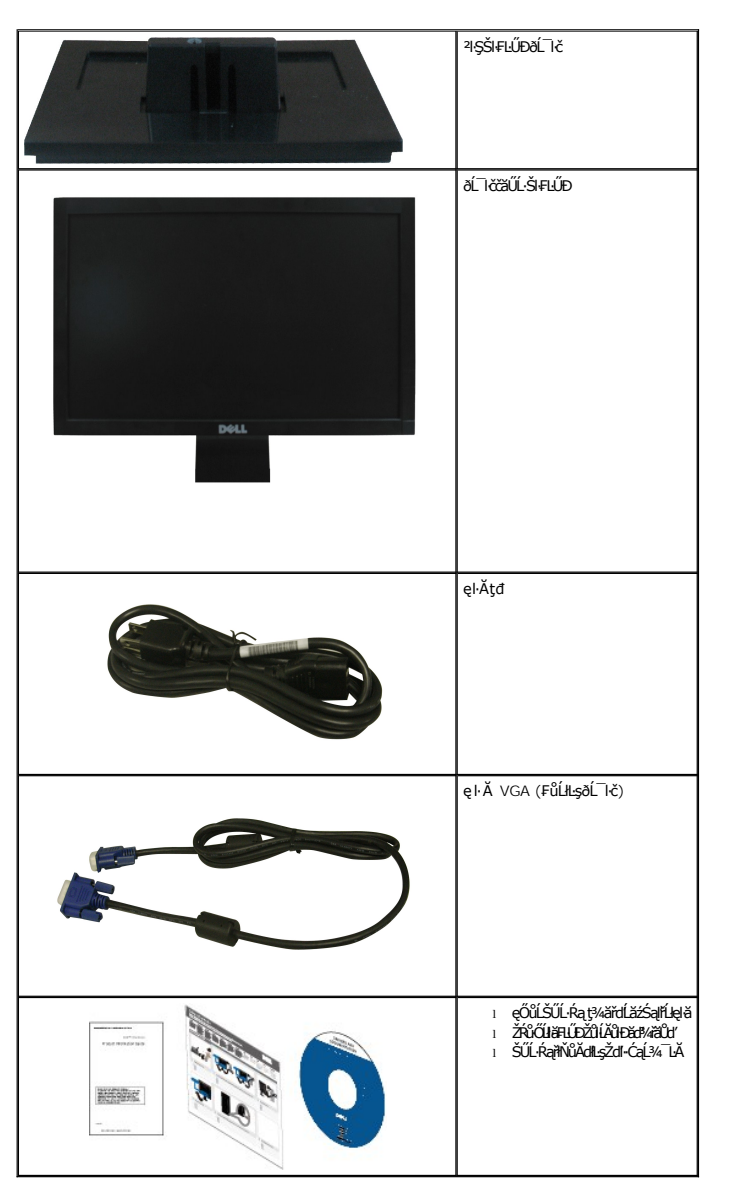

💋 หมายเหตุ: อุปกรณ์บางอย่างอาจเป็นอุปกรณ์เสริม และอาจไม่ได้ให้มาพร้อมจอภาพ คุณสมบัติหรือสื่อข้อมูลบางอย่างอาจไม่มีมาให้ในบางประเทศ

## คุณสมบัติของผลิตภัณ*ฑ์*

ðໄ.Śę¾ච¢áyŚŋł¾ðLŚşŞ Dell™ E1609W ଐଌୗ.Śę¾Đ湌ჯŽăńęFuąřĚąť (LCD) /Şri¾ğålŞbriąřElăźdráz/aJÐ (TFT) ŚჯŚĹŰŽġŇdŚġăńŀbź Žő¼ęsJErłŠĹĐðĹ〗čĆällí₅¾ŰdŘ

- Dell E1609W Nັດບິຊີຫຼັງໃນຢີຊີ່ຈູ 2 ເຊັ່ງໃຊ້ 4 ເຊັ່ງໃຊ້ 4 ເຊັ່
- Ždl-qlfĹŇĂ¾ 1366x768 ăĹĐăLşlłăŚę¾ĐćąřFÛ-ðĹ lčś¾ĂŢýŰŽdl-qlfĹŇĂ¾q¾qĐ
- Žő¼ęşĿFłłăřĹŇĂĐðĹ lč
- Ždĺ-ęl-ŀăоŰŀŞčąĿJŚąľřčąĂźĞŰŀălţşšĹĐğůŀŞăĹĐăĿş
- #ăĆăLşŚFůĐŚşşŚę¾ĐćąşŞĚŞŰIðĹ (OSD) řčŐůĹŽdI-ęl¾dłŢŞłăFLŰĐŽůlŚąlĆăLşŚFůĐðĹ ĨĊŢĚŰřĚ-Iłę-
- ÞĹďFŹŚď㏌ąlŤĹęłăŠŰĹ-ŔąĆăłĬĹç¾ŰďĂŚďŰ-ŠŰĹ-Ŕą (INF), ŚdŰðţçŽŔŶąŇäŔĊĨč (ICM), ŚąlŤĹęłăŠŰĹ-ŔąćąńF¯L:¼³ź
- Žő¼ęşleň¾ŰIŞIlăĆälĚĂL¾čąLĐDIŞřĆŮŞţĆFI-ŠŰLIŻIĚŞ¾ŠLĐ ENERGY STAR®
- ýůí Đą
   ýůí Đą
   Úř
   ŽăŐůí ĐI
   Šě
   Šě
   Šě
   Šě
   Šě
   Šě
   Šě
   Šě
   Šě
   Šě
   Šě
   Šě
   Šě
   Šě
   Šě
   Šě
   Šě
   Šě
   Šě
   Šě
   Šě
   Šě
   Šě
   Šě
   Šě
   Šě
   Šě
   Šě
   Šě
   Šě
   Šě
   Šě
   Šě
   Šě
   Šě
   Šě
   Šě
   Šě
   Šě
   Šě
   Šě
   Šě
   Šě
   Šě
   Šě
   Šě
   Šě
   Šě
   Šě
   Šě
   Šě
   Šě
   Šě
   Šě
   Šě
   Šě
   Šě
   Šě
   Šě
   Šě
   Šě
   Šě
   Šě
   Šě
   Šě
   Šě
   Šě
   Šě
   Šě
   Šě
   Šě
   Šě
   Šě
   Šě
   Šě
   Šě
   Šě
   Šě
   Šě
   Šě
   Šě
   Šě
   Šě
   Šě
   Šě
   Šě
   Šě
   Šě
   Šě
   Šě
   Šě
   Šě
   Šě
   Šě
   Šě
   Šě
   Šě
   Šě
   Šě
   Šě
   Šě
   Šě
   Šě
   Šě
   Šě
   Šě
   Šě
   Šě
   Šě
   Šě
   Šě
   Šě
   Šě
   Šě
   Šě
   Šě
   Šě
   Šě
   Šě
   Šě
   Šě
   Šě
   Šě<

# ชิ้นส่วนและปุ่มควบคุมต่างๆ

## มุมมองด้านหน้า

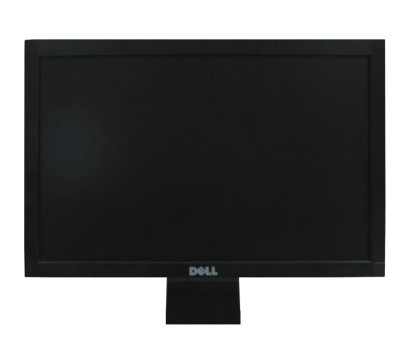

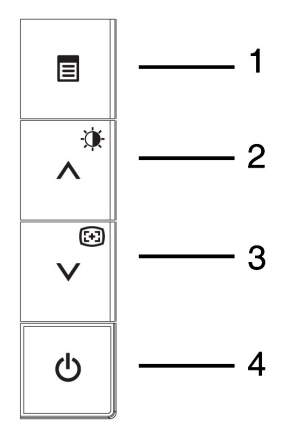

| 1. | <b>ດ໌ລິພໍກັຽR໌</b> OSD         |
|----|--------------------------------|
| 2. | ĆῶĆäġữů /Ždl-ędůlĐŚąlŽdl-Ž·ýĿ¾ |
| 3. | ੑੑਫ਼ਫ਼ੑੑਸ਼ਫ਼ੑੑੑਫ਼ਸ਼ੑੑੑਫ਼ਫ਼ੑੑ%  |
| 4. | άδά%/ά% (čăŰĹ·ţđ LED)          |

### มุมมองด้านหลัง

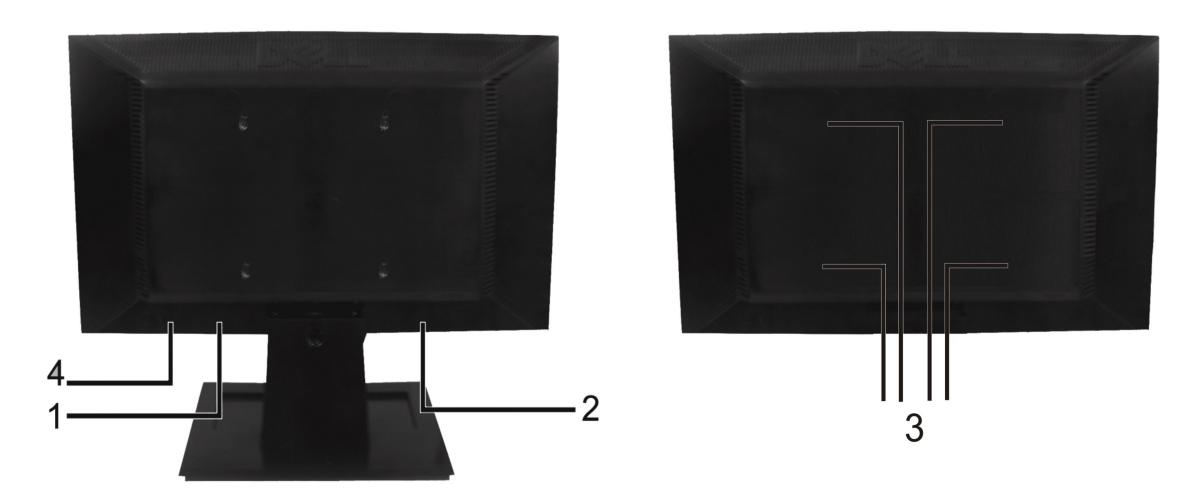

| ป้าย | คำอธิบาย                                              | การใช้งาน                                   |
|------|-------------------------------------------------------|---------------------------------------------|
| 1    | ĆŰĂĂĔLĘŚġŮĐŚĘ¾ĐĚŀĂĭĘŠĨŽĨŹŐŰĐ                          | #F34FúL Dell ičŐúLŠLŽď-vůdĂŤĘQŰ34ŰLŞijŽŞrĺŽ |
| 2    | ĆŰŀĂă\$őŹŀąĿĐţđ                                       | Śą/Đ ălĂllăĹŞő·LEńFI-ălĬşŇĂşŠŰĹŞĿĐŽLŞ       |
| 3    | ਸਿੱਕ੍ਰੀਸ਼ਿੱਡ੍ਰਜੀ%ਸਿ∭ਹ VESA (100∙∙.) (ĚąĿĐŚάĐ∛IŞ<br>∰) | ₩¥HLŰÐŹĹĨČ                                  |
| 4    | ýŮÐĄŮĬĨŽăŐŮÐĿŞĔąĽŞ                                    | ҋ҄dӐӐӵ҉ѵӓĹ҄ӏ҅҅҅҅҅҅҄҄҅ӡ҅Ѥ҅҉ҤӸ҄҉ҍѮÐ           |

# มุมมองด้านข้าง

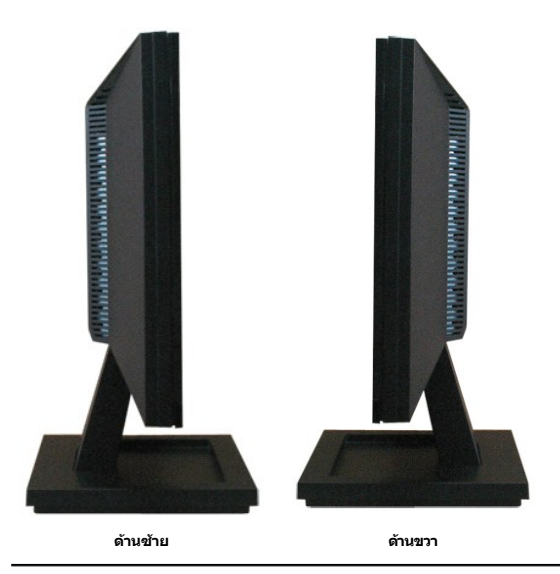

# มุมมองด้านล่าง

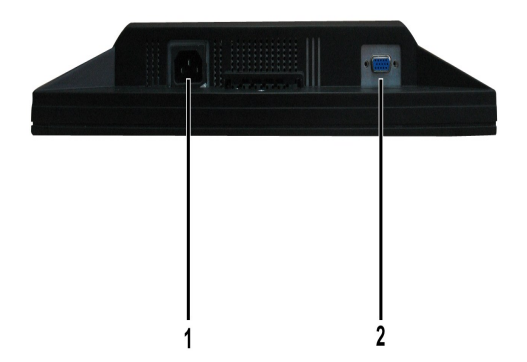

| ป้าย | คำอธิบาย     | การใช้งาน                           |  |
|------|--------------|-------------------------------------|--|
| 1    | ŠIJŰdFŮĹąĂţđ | FůĹęŀĂţđŠĹĐðĹ¯ŀč                    |  |
| 2    | ŠLŰdFŰL VGA  | FůĹŽĹ-čńdťŦĹăźŀĿġðĹĨŀčš¾ĂŢýŰęŀĂ VGA |  |

#### ข้อมูลจำเพาะของจอภาพ

#### โหมดการจัดการพลังงาน

| โหมด VESA     | ชิงค์แนวนอน | ชิงค์แนวดั้ง | วิดีโอ      | ไฟแสดงสถานะเปิด<br>เครื่อง | ความสิ้นเปลืองพลังงาน     |
|---------------|-------------|--------------|-------------|----------------------------|---------------------------|
| llăğŻŀÐŀŞĆŀFń | ĬĆĨŧ4ŢĬŰÐIŞ | ĬĆŦł4ŢĴŰÐIŞ  | ĬĊîŧ4ŢſŰÐIŞ | Šlď                        | 22 d <b>LFFź (¢Dĕ</b> /4) |
| ŚĔ¾Ćŕ₩ŢゾŰÐIŞ  | Ćŕł/ŢJŰÐIŞ  | ÓŦł4ŢĴŰÐIŞ   | db          | ĬĔąŐĹÐĹŻĬŎĿŞ               | ŞŰĹĂłdűŀ2 db∰ź            |
| ĠŀŽďiĐ        | -           | -            | -           | Ó4                         | ŞŰĹĂłdŰŀ1 d2≣ź            |

OSD ðlýžŀÐŀŞřÝčŀľŢŞŚĚ·¾ *πτενίτντιμη β*ἔζΩĹŇ ŀlěŀ%ĆőůŢ¾ĹĂĬťďŰŞĆőůŀťĆŕ¾/Ćŕ¾ŹŹŐĹĐŢŞĚ¾Ćŕ¾ŢゾŰÐŞĚŞŰ ðĽŹŚĘ#ĊŠŰŹďŀ¾LĐŠŇŰ:

In Power Save Mode Press computer power button or any key on keyboard or move mouse

💋 หมายเหตุ: ·L์ŞńřFLăźðLŚşŞ Dell E1609W ·ŇŽő¼eşlĘńFăĐFI-ŠŰLŻLĚŞ¾ŠLD ENERGY STAR®

\* #ăţ:ŮŢĚŰ-ŇŀŀĂęńŰŞřĆąŐĹĐčąĿĐĐŀŞřąĂŢŞśĚ-¾ Ćŕ¾ ęŀŀĂĞğŻŀţ¾ŰھĂŀŀĂĞĹ¾ęŀĂţdĔąĿŀĹĿŀðŀŀðĹŚę¾ĐćąřğůŀŞĿŰŞ

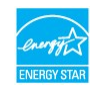

#### การกำหนดพิน

ขั้วต่อ D-Sub 15 พิน:

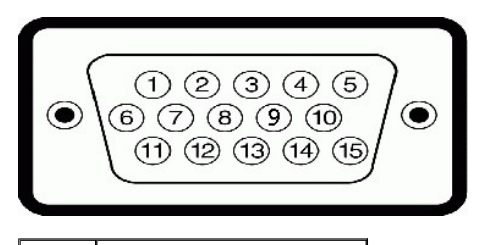

| จำนวนพิน | สายสัญญาณด้านข้างฝั่งจอภาพ 15 พิน  |
|----------|------------------------------------|
| 1        | <sup>−</sup> I·č- <b>∉š</b> /⁄Đ    |
| 2        | <sup>−</sup> ŀč- <b>ęŇĚŇď</b>      |
| 3        | <sup>—</sup> I·č- <b>ęĭ§ǘD</b> \$Ş |
| 4        | GND                                |
| 5        | łłăğ¾ęĹşFLdťĹĐ                     |
| 6        | GND-R                              |
| 7        | GND-G                              |
| 8        | GND-B                              |
| 9        | DDC +5V                            |
| 10       | GND- <b>ÞÞÍŽ</b>                   |
| 11       | GND                                |
| 12       | ŠŰĹŔą DDC                          |
| 13       | ÞríÐŽźŚŞdŞĹŞ                       |
| 14       | ÞÆŽŹŚŞÆIŰÐ                         |
| 15       | Şŀěńłŀ DDC                         |

## ความสามารถด้านพลักแอนด์เพลย์

Žő¼ġŀŧĞĞŕñ¾FIJĎÐĹĨĊŢŞäţşġŇűĊŎŞŚşġaĿŚĹ޾ċĕa¥ġ3ųŰðĹĨčðŢĚŮŠŬĹŔąĆäðŻŕŽŽŐŮĎŠĹĐŎĹŚĘ¾Ďą (EDID) ¾ṣăŀşşŽĹ-ŏrd#FĹžź3¾ĂĹĿFŚŞŀEŕn ھĂŢýŰśĆäśFŽĹąŚýĢĭŞąŠŰĹŔąŀłăŚę¾Đćą (DDC) äţşġŀŧĞŻŽĚ޾ŽŮFLdĦĹĐġŴŰŚąĆäIJŧĬĕFLŰĎŽŮFŮDťŠĽĎŧĹĨŢĚŰĚŀŀĘġŇůçö¾ŀŧĕŕñ¾FLŰĐŔĨĨċţůţŢĴĊŰÇĴäţġĹĔŔŚĿĿŔŕŽő¼ġŀŧĞŢŐLFLŰĎŽŮŚţśĹŰĊţŜţĹŰĊţŖŰĹĎŀŀă

# ข้อมูลจำเพาะของจอแบน

| หมายเลขรุ่น                       | มอนิเดอร์จอแบน Dell E1609W                                         |  |
|-----------------------------------|--------------------------------------------------------------------|--|
| ýsti%ěsűaĹ                        | ŚĹłğŇđ Ś·ğăńłÞź - TFT LCD                                          |  |
| ŠŞI¾ĚŞŰIðĹ                        | 15.6 \$າີຟັ້ນ<br>(ຮັ້§3%-ໄດ້ອູ້ນໍ່ມີ%ກໍ່ຮູ%ເປັນຟີ່ມີ 15.6 \$ນີ້ນຳ) |  |
| ؽڗڲڲؠۑۊڮۿڮۿڲڔڲڲڔڲڲڔڲڲڔڲڗڲڲڲڗڲڲڗڲڲ |                                                                    |  |
| ı ŚŞdŞĹŞ                          | 347.5 · ·. (13.7 🐝)                                                |  |
| 1 Ś <b>głłź</b> D                 | 196.8 · ·. (7.75 🗳)                                                |  |
|                                   |                                                                    |  |
| ŠŞI-¾čńłřÞą                       | 0.252 • •.                                                         |  |
| ·ő·ŢŞłŀă·ĹÐ:                      |                                                                    |  |
| ı ŚŞdŞĹŞ                          | 90°ğiludić                                                         |  |
| ı Şatu                            | 65° ğ <b>ů¢</b>                                                    |  |
|                                   |                                                                    |  |
| Ždl-ędůl Đří J ğźčőF              | 250 CD/FŀǎŀĐř·Fǎ (ğůđĆ)                                            |  |
| ĹĿŦălęůdŞŽdI-Ž·ýĿ¾                | <b>ő</b> 500 FůĹ 1 ( <b>ğửợĆ</b> )                                 |  |
| łăřŽąŐź̪ŰŀðĹ                      | ÚĨĨÐIŞŠĘÐŬŀ                                                        |  |
| අප්දිරීත්                         | ăľşşţđŠĹş CCFL                                                     |  |
| řďąl FĹşęŞĹĐ                      | 8ms <b>ğůdĆ</b>                                                    |  |
| ýdeðan                            | 65% ( <b>ğůť</b> Ć)*                                               |  |

## ข้อมูลจำเพาะความละเอียด

| หมายเลขรุ่น | มอนิเดอร์จอแบน Dell E1609W     |
|-------------|--------------------------------|
| ýůdĐłiăꌳŞ   |                                |
| ıŚşďŞĹŞ     | 30 kHz Ğib 83 kHz (lílfsýlfní) |

| 1 Ś <b>SARĽÐ</b>                     | 56 Hz ĞĭÐ 75 Hz (Штэ́Şшт́л) |
|--------------------------------------|-----------------------------|
| ŹďąĨĹŇĂ%ġŇĴŖĽĐŗďąĉŒĚŞŰġŇĴſĔĬŀţġŇĹęΰ% | 1366 x 768 ğı́ú 60 Hz       |
| ŽďŧĮĹŇŘ%ďŷŮŖĽĽĿŢŰŧŗŮĔŢŰţŔĔŊĬŰţŧŸ%    | 1366 x 768 ğı́ú 60 Hz       |

# ข้อมูลจำเพาะระบบไฟฟ้า

| หมายเลขรุ่น                     | มอนิเดอร์จอแบน Dell E1609W                                                                |  |  |
|---------------------------------|-------------------------------------------------------------------------------------------|--|--|
| ęĿ––ŀ¼ĨŭŠŰŀ                     | ĹŞŀąŮĹł RGB: 0.7 śďąFź +/-5%, Ždŀ-FŰlŞğlŞęĿ—–ŀ¼<br>řŠŰŀ 75 śĹĚź·                          |  |  |
| łłăbńĐśŽăţŞÞźęĿl·¼řŠŰŀ          | ŚĂłłăpńĐśžäţŞpźŚŞdŚĹŞŚąłŚŞdFLŰÐ ăl%lş TTL ţînălíť,<br>SOG (ŽĹ·śčęńF SYNC <b>ŞŖĬŠĬĂ</b> ť) |  |  |
| ŚăĐ¾LŞŋddŰŀACřŠŰŀ/Ždľ-ĞŇů/łăľŚę | 100 ĞĩĐ 240 VAC/50 ĚăŐĹ 60 Hz <u>+</u> 3 Hz/1.6A ( <b>¢</b><br>ě⁄4)                       |  |  |
| ĔŔĘŦĨĹĬŞŐĽĹÐ                    | 120V: 30A( <b>使道</b> 4)<br>240V: 60A( <b>使道</b> 4)                                        |  |  |

# โหมดการแสดงผลที่ตั้งไว้ล่วงหน้า

| โหมดการแสดงผล    | ความถี่แนวนอน (kHz) | ความถื่แนวดั้ง (Hz) | นาฬีกาพิกเชล (MHz) | ขั้วการชิงค์ (แนวนอน∕แนว<br>ตั้ง) |
|------------------|---------------------|---------------------|--------------------|-----------------------------------|
| VESA, 720 x 400  | 31.5                | 70.1                | 28.3               | -/+                               |
| VESA, 640 x 480  | 31.5                | 59.9                | 25.2               | -/-                               |
| VESA, 640 x 480  | 37.5                | 75.0                | 31.5               | -/-                               |
| VESA, 800 x 600  | 37.9                | 60.3                | 40.0               | +/+                               |
| VESA, 800 x 600  | 46.9                | 75.0                | 49.5               | +/+                               |
| VESA, 1024 x 768 | 48.4                | 60.0                | 65.0               | -/-                               |
| VESA, 1024 x 768 | 60.0                | 75.0                | 78.8               | +/+                               |
| VESA, 1366 x 768 | 47.7                | 59.8                | 85.5               | +/+                               |

## คุณลักษณะทางกายภาพ

FlǎlĐFůĹţĆŞŇŰŚę¾ĐŽő¼ąĿƼlğlĐŀŀĪčŠĹĐðĹĪč:

| หมายเลขรุ่น     | มอนิเตอร์จอแบน Dell E1609W                          |  |  |
|-----------------|-----------------------------------------------------|--|--|
| \§7∕8Ľ#Ũ        | D-subminiature 15 🚓 ŠÚđđa ŠÚĎŠ                      |  |  |
| ýŞń¾eJĂęL——I¼   | ĹŞląΰĹł: Ğ3¾μŰ, D-sub, 15 Šl∙, FûĹłls≱ίĹlö∹ŐůĹęůÐĺs |  |  |
| ŠŞl¾∶(ŇŠFLŰÐ)   |                                                     |  |  |
| ı Ždŀ-ęŔĐ       | 11.90 <b>ຽ່າປັ</b> ້"(302.21 • •.)                  |  |  |
| ı Ždi-idŰl-Đ    | 14.94 ອີຟີ້ (379.25 • •.)                           |  |  |
| ı Ždl⊶ąňł       | 5.47 <b>ອີເມັ</b> (138.95 · ·.)                     |  |  |
| ŠŞI¾: (ţůŇĚĦĽÐ) |                                                     |  |  |
| ı ŽďęŔĐ         | 9.00 <b>รีนั้</b> ช (228.55 · ·.)                   |  |  |
| ı Ždi-łdŰŀĐ     | 14.94 Şiữư (379.25 · ·.)                            |  |  |
| ı Ždl⊶ąňł       | 2.20 Şĩữ (56.00 · ·.)                               |  |  |
| ŠŞI%ĞFLŰÐ:      |                                                     |  |  |
| ı ŽďręŔĐ        | 4.53 <b>ŞĩŰť</b> (115.10 · ·.)                      |  |  |
| ı Ždi-łdŰŀĐ     | 7.88 ŞŰd'(199.92 · ·.)                              |  |  |
| ı Ždl⊶ąňł       | 5.47 <b>Şîŭr</b> (138.95 · ·.)                      |  |  |

|                                                                                      | 8.06 Ấ޾ź (3.66 ł ł.)           |
|--------------------------------------------------------------------------------------|--------------------------------|
| ŞŻŰIĚŞĿĔďýő¾ŠIĘĽŰĐŚąĘĮĂţđ                                                            | 6.08 ĆĹŞ¾ź (2.76 ł ł.)         |
| <b>ŞŻŰĔŞĿţŷϔĸĬĶĜ%ĂŖĽÐ</b><br>( <b>ęŻĬĔĨġŦĨ%¢ŞĐĨĔĨŰĿŦĨ%</b> VESA - ţ <b>ŮŢýŰ</b> ęĬĂ) | 5.24 Ő <b>.5¾ź</b> (2.38 ł ł.) |
| ŞŻŰĚŞĂĚÐ/Ö%ŠFLŰÐ                                                                     | 0.59 Ő <i>Ş</i> ¾ź (0.27 ł ł.) |

# คุณลักษณะด้านสิ่งแวดล้อม

FlălĐFůĹţĆŞŇŰŚę¾Đę¯lčŚd¾ąŰĹ·ŠĹĐðĹ¯lč:

| หมายเลขรุ่น              | มอนิเดอร์จอแบน Dell E1609W                                                                                                    |  |
|--------------------------|----------------------------------------------------------------------------------------------------|--|
| ĹŐ/ÆĔŔń                  |                                                                                                    |  |
| ı мlğŻlĐlŞ               | 5° ĞĭÐ 35° řÞąřÞŇĂę (41° ĞĭÐ 95° dl·řál·ţĺFź)                                                                                                    |  |
| ı мlţůğŻŀÐŀŞ             | รั¼ที่ปีรูลัปสุโ: -20 ดีซีD 60 โĐĐI∛Đลูทั⊅ฟัĂẹ (-4 ดีซีD<br>140 โĐĐIdi∛äŞţĺrź)<br>รั¼เรีŞęม๊Đ: -20° ดีซีD 60° ทัษลูทัฟฟัลุ (-4° ดีซีD<br>140° di∛äŞţĺrź) |  |
| ŽďýŐŰŞ                   |                                                                                                    |  |
| ı мlğŻlĐlŞ               | 10% (töð) 80% (túlausflat)                                                                                                    |  |
| ı мţţůğŻŀÐŀŞ             | мlĬŤŮŞĂLEĘŀ: 5% ĞŤÐ 90% (ţŮĘLŮŞELď)<br>мlĚSĘLŮD: 5% to 90% (ţŮĘLŮSELď)                                                                                   |  |
| ð‰lşždí• <del>,</del> €Ð |                                                                                                    |  |
| ı мlğŻlĐlŞ               | 3,657.6 ·. (12,000 ∰) ∰4                                                                                                    |  |
| ı мlţ-ûğŻŀÐŀŞ            | 12,192 · . (40,000 <b>đ</b> F) <b>ද්ව</b> ේ4                                                                                                    |  |
| ŀŀăŀăŀðŀĂŽďŀ⊷ăŰĹŞ        | 256.08 BTU/ <b>ýເມິດ5່ Đ</b> ( <b>ສົ່ນອີ</b> 4)<br>119.5 BTU/ <b>ýເມິດ5່ Đ</b> ( <b>ອັເນີ</b> ້ <u>C</u> )                                               |  |

# คู่มือการดูแลรักษา

## การดูแลจอภาพของคุณ

\_\_\_\_\_ ข้อควรระวัง : อ่านและปฏิบัติดาม ขั้นตอนเพื่อความปลอดภัย ก่อนที่จะทำความสะอาดจอภาพ

<u> ช้อดวรระวัง</u> : ก่อนที่จะทำดวามสะอาดจอภาพ ให้ถอดปลั๊กสายไฟจอภาพออกจากเด้าเสียบไฟฟ้า

- i kýtvájažár-dúvěšúlakysmedůle Grevní tektor sobývědvý koltavist v contractive statický statický

łąlstó ĂLĐĚŞŰ (el ăşl.-

#### ภาคผนวก

#### คู่มือการใช้งานมอนิเตอร์จอแบน Dell™ E1609W

- ĆălihĐŠĹĐ FCC (řÝčhéčăl²) ŚajŠŰLŔaăřaŇAŠŰLADŽALÓŮSť
- Fri¾FůL Dell

# ข้อควรระวัง: ขั้นตอนเพื่อความปลอดภัย

🛕 ข้อควรระวัง : การใช้ดัวควบคุม การปรับแต่ง หรือกระบวนการอื่นๆ ที่นอกเหนือจากที่ระบุไว้ในเอกสารนี้ อาจทำให้เกิดไฟฟ้าช็อต อันตรายจากกระแสไฟฟ้า และ/หรืออันตรายจากอุปกรณ์

- - . 115 śdąpź (V)/60 ňňăpź (Hz) ŢSČŐŰSġŇŮęŮdSŢĔ–ŮŠĿĐġdŇĆĹrăńInřĔSČ匹ſŢEŰ ŚąlFBd⊆ĹĹIJŧądĐĆălŀġĐ řýůs –ŇŮĆΰŨȘ ŘIČąŇŢFŰ (ŇINǎŢyŰ 220 śdąpź (V)/60 ňňăppź (Hz) 3/40Å), ŚąlţfŰĚdĿŞ

230 śďą Fź (V)/50 říňa Fbź (Hz) ŢŞčŐŰŞğŇů ęůd ŞŢĚ – ůŠL ĐğdŇ ĆĂ őśá Ć FldL ŞĹL łąl Đ Śąl FldL ŞĹL łłą

ŢĚŰŚŞŮŢðdŮŀðĹĨČŠĹĐŽŐ¼ŢýŰŚăĐ¾LŞţđđŰŀğŇŮřĚŀŀĘŀLşäľŚęţđđŰŀACŢŞĆăľřğĐŠĹĐŽŐ¼

ໄດ້ຢູ່ເກີບເອັ້ມໃນເບັນ ເປັນເປັນເຊັ່ງການການປະສຸດຈາກການເຮັດເອີ້ມສາມາດ ແລະ ເປັນເຮັດເຊື່ອງກັບການເປັນເອັ້ມສາມາດ ເຊັ່ນ ເອັ້ນແຈ້ນເຈັດເອັ້ມສາມາດ ເປັນເອັ້ມເຫຼັງ ເປັນເອັ້ມເຫຼັງ ເປັນເອັ້ມສາມາດ ເປັນເອົາເປັນເອົາເປັນເອົາເປັນເອົາເປັນເອົາເປັ

- ĹĂŮŀŢĚŰŞŻŰŀĚăŐĹŠĹĐřĚądĹŐŮŞťĚŢęŮĚăŐĹřŠŰŀţĊŢŞðĹĨċLCD
- ້ມີພ້າຍເຈົ້າສາຍການເຊັ່ງການເຊັ່ງການເຊັ່ງການເຊັ່ງການເຊັ່ງການເຊັ່ງການເຊັ່ງການເຊັ່ງການເຊັ່ງການເຊັ່ງການເຊັ່ງການເຊັ່ງ ໃນເຊັ່ງການເຊັ່ງການເຊັ່ງການເຊັ່ງການເຊັ່ງການເຊັ່ງການເຊັ່ງການເຊັ່ງການເຊັ່ງການເຊັ່ງການເຊັ່ງການເຊັ່ງການເຊັ່ງການເຊັ່ງ ການເຊັ່ງການເຊັ່ງການເຊັ່ງການເຊັ່ງການເຊັ່ງການເຊັ່ງການເຊັ່ງການເຊັ່ງການເຊັ່ງການເຊັ່ງການເຊັ່ງການເຊັ່ງການເຊັ່ງການເຊັ່

- ŢϛŚŴġŶŨĊĨċĸġĹĨġĹIJŧŀĦĹĬŧġŶĂġŧſŮŢĔĹſŚţĴĨġſŮſŧġġŶĬĊġŧſŀţŊŶŮġŴġĂźŻġġ ŷŶĹĿĊ'nŧĸŮĊſŢġĹĨĊŇţĹĬŔŎĹĬţĔĹĬŀĿĊŮĂġĨĸĊŮĹĹĹĔŀĿţţŎţĬĹĨſġŰŢġŀġĊţŀŶŹţĠĊŀŀŧĹſġĔŶĹŎĊŀŀŧĬŧġŶţŶŴŧĊţŀŧţŎţĬţŎĬĬţĬţĊţŀĊţŎţĊġ ŧġŧġĹĴĊġŶŶŇĊŬţġŗţĹĬţġŷſţġġġſţġĹċġŧĸĹġŧĴĹĔſŎŗġġŶŨĂŶŎŎĿĿŢŀŧġŹĨĊĹŎĊĬĬġĊţġĊŢġŎŢĹĔŎĹĨĊĴŎŶĴŶŶŇŧĊġŧĸĹijŢĔĹĠţĬġŎĬţĬţĹġŶĹ
- ໄດ້ມີດາຍປະຊາຍເຊັ່ງໃນແລະເຊັ່ງໃນ ແລະເຊັ່ງໃນ ແລະເຊັ່ງໃນ ແລະເຊັ່ງໃນ ແລະເຊັ່ງໃນ ເຊັ່ງ ເປັນ ແລະເຊັ່ງ ເຊິ່ງ ເຊິ່ງ ເຊິ່ ເປັນ ເຊິ່ງ ເຊິ່ງ ເຊິ່ງ ເຊິ່ງ ເຊິ່ງ ເຊິ່ງ ເຊິ່ງ ເຊິ່ງ ເຊິ່ງ ເຊິ່ງ ເຊິ່ງ ເຊິ່ງ ເຊິ່ງ ເຊິ່ງ ເຊິ່ງ ເຊິ່ງ ເຊິ່ງ ເຊິ່ງ
- dľĐời.Śę¾Đ湊i.ĐŽớ‰JtąŰl,ġŤŰňęŇěştđŰ ğŇůřŠŰ ĞřĐţ¾ŰĐů Ă
- ĬᡭŮŘĂĹĊĨŇŎŴŬĠŦaĐĹŀŀŖĴŨĿŊŀĊŎĸĹIJĊŦŔŧŒŬŅŨĿŖĸŰĬŹĸĸŻœŊĔŬŶſġſĊĬĬŔġŦŀŀġŶŨŇŹſĿŗŻŊIJŀĊŎŶĸŰĠĔŧaĐŖŨŊIJĹŢ ĹſŊĸĔĨŔĸġŶŨęŔĐĿŀġġŹſŢĔŬħŀŴĊJĿĔŀŖĸŰĹŔŨŢĔĹŔĹŚġĸĐċġŇĿġĊĸĔġĊŧŎġŀſĊĬġĔĊĸŔŊŊŢĔĹĔŨŀĐŊŀŕžġŎŨĹĐġĊĬġĸĬĿŢĸĬĸſĊĎĹĿŢġŔĿŔĊĬĸĹ
- ĞĹ¾ĆąĿűłðĹŚę¾ĐċąŠĹĐŽő¼ĹĹŀðŀŀřŦŰŀřęŇĂşţddŰŀŀůĹŞŏŇůðlőjŹŀŀŀăÞŨĹŚÞ·Ţ¾ť

#### ี่ประกาศของ FCC (เฉพาะสหรัฐ) และข้อมูลเกี่ยวกับระเบียบข้อบังดับอื่นๆ

ęŻIĚăLĢĆăŀłĐŠĹĐ FCC ŚŧŎŰ.ŀŧąŇŮĂďĿġĬŀġŀĿŶġĹġĿĎŹġĹŎĊġŚIJĔĴŀŔŧŔŧŮġŀŀŦŀĬŧġŶĂġŨţĿĿŢġĿĬţĿŢġĿŢġĿŢġĿŢġĿŢġĿŢġĿŢġĿŢġĿŢġĿŢġ

#### ติดต่อ Dell

eźlĚäLsaŔŹŰITSeĚäL2 sġäFń¾FůĹġŇů 800-WWW-DELL (800-999-3355)

🖉 หมายเหตุ : GŰlţıutavîFûlinstîlâaya) 🖉 Ző%e+ləcedesűléalastán kelitővőadlastasánődésvű taszlevő tárásztendűkatr 🖓

- 1. řĂŇůĂvăŇů support.dell.com
- 2. FădðelsĆáliğÐĚăŐĹ Ŕ'n līžŢŞřŞŔ¾ăŮĹþldŞź เลือกประเทศ / ภูมิภาค ğŇ͡#/ŰŞĄĴĐĚĐĚŠŰŞŇŰ
- 3. Žaníł Gogiaisn ğl Đ¾ŰISÞŰI ĂŠĹĐĚSŰ

- 5. řąŰldniŇFri%FůLDellğŇůęľ%dlęŻIĚäls,Žő%

#### łąlątćĂLĐĚŞŰlęlăşl--

# การติดตั้งจอแสดงผลของคุณ:

ดู่มือการใช้งานมอนิเตอร์จอแบน Dell™ E1609W

# ้ถ้าคุณมีเดสก์ท็อปของ Dell™ หรือคอมพิวเตอร์พกพาของ Dell™ ที่สามารถเชื่อมต่ออินเตอร์เน็ตได้

1. tĆĂLĐ http://support.dell.com ŢęûŚČĢĆŰĂặăńlŧŠŚĐŽő% ŚąŰđ¾dŞźĔ́ਫ਼¾ð¾ăďĺźźąůlęớ¾ęŻŀĔäl෫jälďŕlłŧžź%ŠĿDŽő%

2. ĚĄĿÐŀIFŕ%FLŰDĮ%ärďižæžIĚäls, Graphics Adapter ŠĺĿĎŽő%ŚąŰďčĂĬĂ-FLŰDŽŮIŽdI-ąľĹŇĂ¾ŤĆŮŞ 1366x768 ŢĚŰŇŽäLŰD

łąLstĆĂLĐĚŞŰlęlăsL-

#### łąlstó ĂLĐĚŞŰ lei ăşl-

# การติดตั้งจอแสดงผลของคุณ:

ดู่มือการใช้งานมอนิเตอร์จอแบน **Dell**™ E1609W

# ้ถ้าคุณไม่มีเดสก์ท็อป คอมพิวเตอร์พกพา หรือกราฟฟิกการ์ดของ Dell™

- ŽąńłŠdłğŇůř¾ęłźğĹĆ ŚąlŽąńł คุณสมบัติ
- řąŐLIŚğÜş การดังค่า
- řąŐĹł ขั้นสูง
- 4. ălşőcŔŰŠIĂlălofnĺŽĹŞséğăařaĹăź ðl\älĂallſĹŇĂ¾ğŇů¾ŰIŞşŞŠĹÐĚŞŰIFůlÐ (řýůŞ NVIDIA, ATI, Intel ĽaĽ)
- 5. ¾Ŕţ¾ăťdĺăźąůţçő¾ðŀťŔŰćąŕFäłdŕiłłĕź¾ (FLdĺĂůŀĐǐýů\$ <u>http://www.ATI.com</u> ĚăŐĹ <u>http://www.NVIDIA.com</u> )
- 6. ຂັ້ມປັນໃຫ້%ໄປເມືອງ%ລັດໄລ້ສຸວ່າໄລ້ລຸດraphics Adapter ŠlĺdŽő%SąŰdčĂlĂl-FlŰdŽůlŽdl-alťĹŇĂ%rČŮŞ 1366x768 ງຂໍ້ນີ່ໃນ້ຂຶ້ນມື

ผเสต์ผั*เก*รัรไปผลัง---

#### łąlstó ĂLĐĚŞŰ (el ășl.--

# การใช้งานจอภาพ

คู่มือการใช้งานมอนิเตอร์จอแบน Dell™ E1609W

- ■
   ■
   ■
   ■
   ■
   ■
   ■
   ■
   ■
   ■
   ■
   ■
   ■
   ■
   ■
   ■
   ■
   ■
   ■
   ■
   ■
   ■
   ■
   ■
   ■
   ■
   ■
   ■
   ■
   ■
   ■
   ■
   ■
   ■
   ■
   ■
   ■
   ■
   ■
   ■
   ■
   ■
   ■
   ■
   ■
   ■
   ■
   ■
   ■
   ■
   ■
   ■
   ■
   ■
   ■
   ■
   ■
   ■
   ■
   ■
   ■
   ■
   ■
   ■
   ■
   ■
   ■
   ■
   ■
   ■
   ■
   ■
   ■
   ■
   ■
   ■
   ■
   ■
   ■
   ■
   ■
   ■
   ■
   ■
   ■
   ■
   ■
   ■
   ■
   ■
   ■
   ■
   ■
   ■
   ■
   ■
   ■
   ■
   ■
   ■
   ■
   ■
   ■
   ■
   ■
   ■
   ■

# การใช้แผงด้านหน้า

ŢŷĹĊŨĴŹŧŹĨŎŢŴĿĹĬĊĔŶĹĔĿĿĹĬĊĊŨĹĊĦŖŧŢĔĂĬĔŎĬŎŶĹĠŧĸĿĹĬĊĬĠŢĔĿĹĬĊŢĔŶĹĬĊŦŶĬĬĊŦŶĹĔĿĹĬĊŢĬĬĊŦŶĹĔĊĬĬĊŦŶĹĔĊĬĬĊŦŶĹĔĊĬĬ

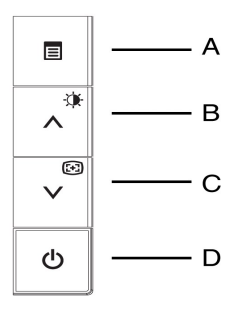

ĦăĐFŮţĆŞŇŰŚę¾ĐăŀĂąĨĹŇĂ¾ŠĹĐĆŐŮşŞŚĐ¾ŰŀŞĔŞŰŀ:

|          | ปุ่มเพาเวอร์ และไฟ<br>แสดงสถานะ          |                                                                                                    |  |  |
|----------|------------------------------------------|----------------------------------------------------------------------------------------------------|--|--|
|          | Ċ                                        | ڽڗٷڗڗڵؿۼ؇ؿػٛ؇ۜڟڿۛ؇ڡڟڟڂڿ؇ڡڟڗڽ؉؇ڶۼٚڛ۠ػۼڸػٵڡٳۼ؇ڽڵڟ؋ٮڵؾۼ؇ؿڋۄػڷڲڿ؇ڡڟڟڂڿ؇ڡڟڟڂڿ؇ڡڟڟڂۼ؇ڡڟڟ                                                                                                    |  |  |
| D        |                                          |                                                                                                    |  |  |
|          |                                          | ດ້ວ່າຊີຂໍ້ຂໍ້ເພື່ອການເພື່ອການເຮົາຍາຍ ເພື່ອການເຮົາຍາຍ ເພື່ອການເຮົາຍາຍ ເພື່ອການເຮົາຍາຍ ເພື່ອການເພື່ອການເຮົາຍາຍ ເພື່ອການເພື່ອການເຮົາຍາຍ ເພື່ອການເພື່ອການເພື່ |  |  |
|          | <b>↓</b> รับอัดโนมัติ                    | Auto Adjustment In Progress                                                                                                    |  |  |
| с        | (+)                                      | ŢγŰϲῶ;ϚϻϔͼϬϤͰϭϮ;ͷϒϳͶͼϝͱͶϿϪͿϛ϶ͿͰͼʹ;ϪϛϚϝϿϿͳϭͿϫ;ϛϛϗͼϯϧϝϔͿϼϛϝϔϥϳϛͻϒͶ;ͼϒϤ;;ϒϔ;ϔ;ϔ;ϔ;ϔ;ϔ;ϔ;ϔ;ϔ;ϔ;ϔ;ϔ;ϔ;ϔ;                                                                                                    |  |  |
| В        | - 🍎 -<br>ปุ่มลัดดวามสว่าง /<br>ความคมชัด | Ţŗucauşuurausuqruspratsas <u>Zal-satulo</u> ' S ą (' <u>Zal-Z-yl-34</u> ' sh44FaD                                                                                                    |  |  |
|          | ເມນູ                                     | mar and a Winder all Low Law and a way and a second and                                                                                                    |  |  |
| A        |                                          | ŢŊLĨŨĬŶŖſĬĊŎŬŀĬĊŀĬ¾ŀĂŚĘŶŀĐĆąţŞEŞUŀƏL (OSD) řąOLŀţLZLŞŀŀĂĞZŀÐŀŞ LLŀƏŀŀř-ŞREąLŀSąlŕ-ŞRAŬLA SąUdLLŀƏŀŀ OSD ¾ÆLdBL <u>ŀĂŸSU (RVÄŀţsřýR</u>                                                                                                    |  |  |
| <b>—</b> |                                          |                                                                                                    |  |  |

## ฟังก์ชั่นการเข้าถึงโดยตรง

| ฟังก์ชั่น                 | ີ່ງວີລົປ້ຽນແຜ່ນ                                                                                                    |  |  |
|---------------------------|----------------------------------------------------------------------------------------------------|--|--|
| การปรับแด่ง<br>อัดโนมัดิ  | ŢŷŰĊĨŮŞŇŰĨĊŨŀŔŢIJŰŀĕŦĿŰĎŽŮŚąŀĕĆſĽţŚŦŨĐĨŎĹŀĔĸŞŀŀĔńŀĘĨĹĔŀŦŰŀĔſĸĔŮĬĹĊŢŇŰŔĊŔŀŀŠŤŰŞ <u>ſŢĔ</u> ŸŰŀŎĹŠŸĸĬŊŴŔĹŚęŀŀĊĸġŹŀŀĔĊŔţĠŦŀĎŹŮŀŦ-qĿ—ŀŀĸĬŠŰĹŎŀŀĬŢĿŢ                                                                                                    |  |  |
|                           | Auto Adjustment In Progress                                                                                                    |  |  |
|                           | රකිරීකදුස්වට්ඩාස්දාසේ 💽 ඉතින්වස්වර්නයද්ශයද්ඝීවත්වාදීවිඩ් ප්රේස්භාවස්ථාස්තාවේ දේශයාවාර්ග කරන්නේ සංකාශය කරන්නේ සංකාශය කරන්නේ සංකාශය කරන්නේ සංකාශය කරන්නේ සංකාශය කරන්නේ සංකාශය කරන්නේ සංකාශය කරන්නේ සංකාශය කරන්නේ සංකාශය ක<br>සංකාශය කරන්නේ ප්රේස්තාවයේ සංකාශය කරන්නේ සංකාශය කරන්නේ සංකාශය කරන්නේ සංකාශය කරන්නේ සංකාශය කරන්නේ සංකාශය කරන්නේ සංක                                                                                                    |  |  |
|                           | ͷ <mark>ͻͱͻ</mark> ;ͷϗϥͺ;ͺͺͰϐϹϨͰϛͿͰϝ;ϛϒͺϜϯͽϗΰϗϳϽϷͿϚͺϬϤͿϞϨͽϤϗϷʹϥϲϿ;ϽϛϿʹͷͿϏϳʹϧϔϗϤϲ;;ϥͰϥ·Ϥ·ͶͺϿϬϿϤ;ͰϐͽϬͿϯ;ΰ;ͼϥϤϳͳϠϥϯ                                                                                                    |  |  |
| ดวามสว่าง ∕ ดวาม<br>คมชัด | ・・・ 下売り、注意・実行したのになど、ためになどのであり、「         とののになる。         とののになる。         Erightness/Contrast         Erightness/Contrast         Erightness/Contrast         Erightness         75         Contrast         75         Contrast         Contrast         Contrast         C |  |  |

# การใช้เมนู OSD

# การเข้าสู่ระบบเมนู

мĺĆń¾řŞŔŢĚŰĨ¾Ćőů unu řčŐůĹľĆń¾ălşş OSD ŚąĺŚę¾DřŞŔŽő¼ęşl£ńĚąLł

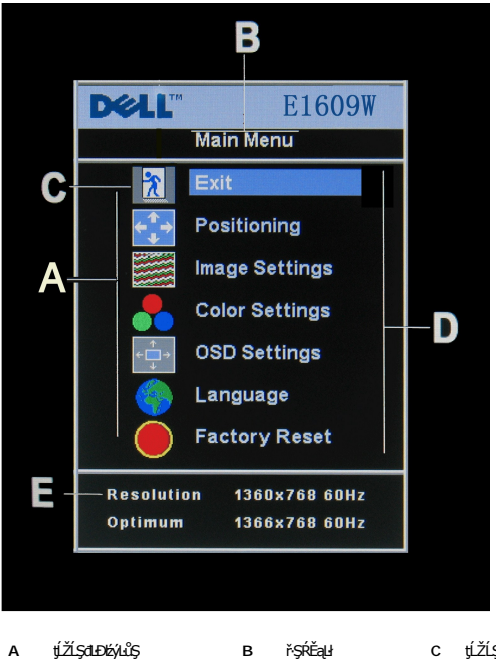

- ţĺŽĹŞđLĐÉýLůŞ в řŞŔĚąU C ţĹŽĹŞř·ŞŔ ýŐŰĽĘŔĂŨĂ D Е Žd**i-ąl**ŕĹŇĂ¾

| ไอคอน            | ชื่อเมนูและ<br>เมนูย่อย | ค่าอธิบาย                                                                                                    |  |  |  |
|------------------|-------------------------|----------------------------------------------------------------------------------------------------|--|--|--|
| *                | ออก                     | ŢŷŰϔĊŐŮĹĹŀÐŀŀŕşŔĔąĿ                                                                                                    |  |  |  |
| (<br>↑<br>↓<br>→ | การจัด<br>ดำแหน่ง :     | ไข้สะหรังชีรูติยา ฟลัปได้ชีวีมีรูดไม่ไล้หล์ ไซส์ รูรีมีเชี.<br>รัฟเริ่มปีรู้วันใ+ แนวนอน EaoีL แนวตั้ง รัฐพิเรียชชีวีรูดไม่ไล้ฟล์ ไซฟูพิว์ลูฟมัรร์ว์ลุย ไซฟิลูอีนี.รูต์ศ-ซูฟมัซอฟล์อีป                                      |  |  |  |
|                  | แนวนอน<br>แนวดั้ง       | ϝϳΏμϑ/ϭϳϔũ'0' (-) ͺ <del>(</del> Έμϑ/ϭϳϔũ'100' (+)                                                                                                    |  |  |  |
|                  |                         | Positioning                                                                                                    |  |  |  |
|                  |                         |                                                                                                    |  |  |  |
|                  |                         | Vertical to 50                                                                                                    |  |  |  |
|                  |                         | 50                                                                                                    |  |  |  |
|                  | ດາຣຕັ້ນດ່າ              |                                                                                                    |  |  |  |
|                  | ภาพ:                    |                                                                                                    |  |  |  |
|                  | ปรับอัดโนมัติ           | ෮ඁ෮ඁ෦෯෪෫෩ඁඁ෭ඁ෨ඁ෦෯෪෪෩෭ඁඁ෧ඁ෫෯෯෯෪෯෯෯෯෯෯෯෯෯෯෯෯෯෯෯෯෯෯෯෯෯෯෯෯෯෯෯෯෯෯෯                                                                                                    |  |  |  |
|                  |                         | หมายเหตุ : ชุนรีวิEั-นัรสุโซ 'łăĆălşiLFSŞIEń' ฮี่งันที่วิEÜ ได้ไฟ%ได้ไม้ดี%สุวิEัสฮาฮีวิEัร%Zปีรียิวัด%Zัติผสัตรีวันีสุนัตรีรับีสุนัตรีรับัยู่มีปริผันรูรับประโยรงมีรูร์ชนิสุรัตริย<br>โปรริมศก์ 💽                          |  |  |  |
| <u>}}</u>        | นาพึกาพิก<br>เชล        | แล้ว์สีเรร์รีห์ปี เฟส Śąľ นาพีกาพิกเขล งับใต้ JĚÚŽő% (สีเรร์รีบ๊ปซ์โร์จุ%Dćąt% ŰFI-ŽdI-ซ์ Jð řąŐLi การตั้งค่าภาพ JŞ OSD หุ้เก็บีไว้ปัญป์สินโฮซ์มิหัญญั<br>JýŰcổu - Śąľ + řőŐlícฮฮุเ=–I%สู่ปรุFzົปซับนุซ์%: 0 ~ ญัญัญี4: 100 |  |  |  |

|     | เฟส                    | <br> อัปีต่อซู้ใน้ให้ปฏิเนิร์นี้ได้ปฏิเชิ#ไฮต์สิธุร์รีซ์ปี เฟส JEัปต์สิธุร์รีซ์ปี นาฬิกาพิกเซล ร์อุปัสต์สิรร์รีซ์ปี เฟส ไให้สินปี                                                                           |  |  |
|-----|------------------------|----------------------------------------------------------------------------------------------------|--|--|
|     |                        | Image Settings                                                                                                    |  |  |
|     |                        | Auto Adjust will produce best image                                                                                                    |  |  |
|     |                        | Exit                                                                                                    |  |  |
|     |                        | Auto Adjust Press Menu                                                                                                    |  |  |
|     |                        | Pixel Clock                                                                                                    |  |  |
|     |                        | Phase 50                                                                                                    |  |  |
|     |                        | '                                                                                                    |  |  |
|     | การตั้งค่าสี:          | ຼ<br>ພາມແພດ: 'ເປິ/ຂັດ້າຄູ້ນ' ກໍພິຽາສັຟ-34 'Žຟາໂຜິຣຸ' ŠĹĐęŇϛຣຸີໄč (ອ໋ຍ/ອັນັຟ/ຽນັຍຣູ) ຂີ່ມີຫຼີບີຍໂຍຢູນີ້ມີເມື່ອມີນີ້ ('ຽນີຍຣູ' ຣ໌ຊ." (ອ໋ຍ) ສີ່ມີກໍພິຣູຜູ້ຣຸຊັບັລະນີກວ່າຮູ້ສຸຣ໌%ຍາລຸບິມຣ໌ກິຊຊັບໃ               |  |  |
|     |                        | ڗۯؽٵ؞ٛ؋ڟ؇ڽ؈ڮ؇ؾ؇؞ڂٵٵڿڟڬؾ؇؞ڵؾڒؾڵؾڐؾڮڒؾ؇ڽؾؖٵؿ؇ڽۊؿؾۼڹۯؾڒ <sup>ڹ</sup> ٵؿ؆ڽڟۼۼڹۯؾڒڹؖ؆ۼڟۼڟؿ؇ڽڗڹؿۼۼ؇ؿ؆ڽ؇ۼڟ؇ؽٷ؆ؿٷؿ؆ؿٷ<br>ؾڹڴڹڟ؇ڽڟڰ؇ؾ؆ۼڟؾٵؾڟؾڟؾڟؾڟؾڟؾڟؾڟؾڟؾڟؾڟؾڟؾڟؾڟؾڟؾڟؾڟؾڟؾڟ                                       |  |  |
|     |                        | Ċäġ <i>ő</i> /ÆĔŔŕġĬŚġĬŹď-ťŚŰŚĖĐġŇ                                                                                                    |  |  |
|     |                        | Color Settings(Graphics)                                                                                                    |  |  |
|     |                        | Exit                                                                                                    |  |  |
|     |                        | Color settings Mode -Graphics Video+                                                                                                    |  |  |
|     |                        | Color Presets Normal Preset Red Preset                                                                                                    |  |  |
|     |                        | Blue Preset                                                                                                    |  |  |
|     |                        | Red 100                                                                                                    |  |  |
|     |                        | Green 100                                                                                                    |  |  |
|     |                        | Blue                                                                                                    |  |  |
|     |                        |                                                                                                    |  |  |
|     |                        |                                                                                                    |  |  |
|     | โหมดการ<br>ตั้งค่าสี   | ູ່<br>ທີ່ຜູ້ຖ້ອມຂອງສາຍເລີຍເປັນ ເປັນເຊີຍ ເປັນ ເປັນ ເປັນ ເປັນ ເປັນ ເປັນ ເປັນ ເປັນ                                                                                                    |  |  |
| i i | ค่าสีที่ตั้งไว้<br>ว่า | ŷŮŎŊĔĹĨŹŎŴŧĄŨĬĔĔ¾ŧŎŊŮŔĹĹĐŗŮĹŧĹŎĿĹĨŦĸĔ¥4ŀŦŀĸĬŦĬĊŢŊŰĨĹĬĿţŀĬŎţĬĹĬĿŊĹĬţĹŮĊĔŢĹĬĠŢġĹŰĊĢġĬĔĬŢĔĔġĹŰĊĢ                                                                                                    |  |  |
|     | ы <b>ју</b> иц I       | JSÉ Skádni Zővlet közőlű É Skálu DZŐL JU DZŐL JU DZŐL JU DZŐL JU DZŐL JU DZŐL JU DZŐL JU DZŐL USAR Preset VI S                                                                                              |  |  |
|     |                        | Red Preset: ă <b>ÇÜĔEXÇŇŲZĪĔBĖ</b> ČŮ <b>/Ĕ ŔŕŧŇĨĊG</b>                                                                                                    |  |  |
|     |                        | Blue Preset: ĂĢŰĂĔ¾ĢŮĂġĨĂġŐ/ĂĔŔŕŧġŇĂĜĢ                                                                                                    |  |  |
|     |                        | Žö% <b>ψ łĕĞćalsśFûĐęŇŠĹĐálŚę% Đćąt% ŰĔ% ĂŢýŰ</b> User Preset, R, G, B <b>ęůdŞ</b> Normal Preset Ě <b>lĂĞĭĐĹŐ% Ě Řŕę</b> Ň 6500K                                                                            |  |  |
|     |                        | řąŐLI Blue Preset ອຸສັເສັຊງໄຮ່ຮູອທັ້ຽວປ່າຢ່າງໃສ່ຄະມົບວິທີອຸທັງກັບມູ່ສໍເສັຊຊົດຕະກາວໃນຮູງທີ່ມີຊຸມປ້ອງປ້ອງຮູວັບິຊັປ (ອຸດັສາສາກິທັດຈະດີສາດັ່ນ, ອີດສາດ ອີດເມີ່ອດີຍັນ ອີດສາດ ເປັນຮູດ ເລີຍ ເຊິ່ງ ເ                 |  |  |
|     |                        | ັ້າຊຸ່ບໍ່ມີ Red Preset ອຸຊັ່ເສັລໄຮ່ຫຼືຮູ້ຮູ້ຮັບສາຍັນມີອຸດັ່ຍັງນັ້ງຫຼືຍັງຍັນການເຮັດເຮັດເຮັດເຮັດເຮັດເຮັດເຮັດເຮັດ                                                                                              |  |  |
|     |                        | răçŐLI Normal Preset ອຸຊັໄ <b>ຊັສສຸມິມວັນີອຸຈັສ</b> ິນ <b>ເຊິ່ງສົມມີວັນອຸຈັມໂຊັນບໍລິຍັນເຊິ່ງນີ້ເຊັ່ງ</b> ໃຊ້ສຳຊັສີດີ "sRGB" ໄມ້ໃຜ່ມີລ້                                                                      |  |  |
|     |                        | User Preset: <b>ງນໍ່ມີດິນິຈູດຣິລຸສຸຣູາດີວິນີເຫັນມໍສິດີໂຊ<sup>3</sup>«ຊ<b>ັ້ນງິມມີອ</b>ຸໄ-ຣ໌Fiຊີຢູ່ນັ້ (R, G, B) ໄລ້ຟີ<del>ເ</del>ປິກໍສຸສັໄ<del>ຮ</del>ົນລັກດຳບໍ່ຜູ້ທີ່ສຸເຮັງພໍມີສັປໄ 0 <b>ດີາປີ</b> 100</b> |  |  |
|     |                        | ŢŞĔ¾df¥/ŇĚŽŽ9/4eJŧŽďąČĺEĚ¾FUĹDŽĴIąůDĚŠŰĘ%Ű9%LDŠŇÚ:Theater Preset ,Sports Preset, Nature Preset                                                                                                    |  |  |

|        |                    | Color Settings(Video)                                                                                                    |  |  |
|--------|--------------------|----------------------------------------------------------------------------------------------------|--|--|
|        |                    | Exit     Image: Color settings Mode     -Graphics     Video+       Color Presets     Theatre Preset                                                                                                    |  |  |
|        |                    | Sports Preset Nature Preset                                                                                                    |  |  |
|        |                    | Saturation - 50                                                                                                    |  |  |
|        |                    | řąŐÚ Theater Preset eŽIĚăLsÝIĂ T čĂŞFăź<br>řaŐÍ / Sports Preset eŽIĚä 号/柳译                                                                                                    |  |  |
|        |                    | řąŐĹł Nature Preset ezlěäuslaváguudcézičius ToguudcéžaŐűvdůs řáŐlskágňdň JĚŰäqŐLł Nature Preset                                                                                                    |  |  |
|        | การตั้งค่า<br>OSD: | ູ່ໄວ້ຈິນອຸປະດັດຂຶ້ນຮູ້ຮູ້ຮູ້ຮູ້ທີ່ (ສັນສູກ)/ 2d1-ກ້ວ່ານີ້ ຮູ້ນີ້ ເຊິ່ງເຊິ່ງໃຫ້ ເຊິ່ງເປັນ<br>ອີດີສູ້ສີມັນກີ່ມີກິນ OSD ຮ້ານຮູປເຮັນໃຫ້ເຫັນໃຫ້ຊີເຮັ້ງມີອີທິດຮູ້ຮູ້ຮູ້ມີສີ. ໃຫ້ເປັນໃນ OSD' (SSdSLS/ຮູ້ສາມັນ) ທີ່ຜູ້ສີສສີອີຣີນກູ້ນີ້ເປັນກີນສູ່ໃຫ້ປ່<br>ເຊິ່ງເລິ່ງ ເຊິ່ງເລິ່ງເລິ່ງເລິ່ງເລິ່ງເລິ່ງເລິ່ງເລິ່ງເລ                                                                                                    |  |  |
| ← 🔲 →  | ดำแหน่งแนว<br>นอน  | ίάῦ - Śąľ + ðἴἰϝΟῦἰ⊊ OSD ţĊğŀĐϷŰŀĂŚąlŠdŀ                                                                                                    |  |  |
| ↑<br>↓ | ดำแหน่งแนว<br>ตั้ง | (άῦ - Śąľ + ðffąΰμ\$ OSD đֲἀ̈̈́ŪšĂŪ\$                                                                                                    |  |  |
| •      | ເວລາແສດຈ<br>OSD:   | OSD නැවතසිංහය වන හරියා හරියා කරන්න කරන්න කරන්න කරන්න කරන්න කරන්න කරන්න කරන්න කරන්න කරන්න කරන්න කරන්න කරන්න කරන්<br>"අන්දේශ්ය OSD: ELD නිම්පත් සුවිට හරි නීමා සිංචි කරන්න කරන්න කරන්න කරන්න කරන්න කරන්න කරන්න කරන්න කරන්න කරන්න කරන<br>ඉතිරියා කරන්න කරන්න කරන්න කරන්න කරන්න කරන්න කරන්න කරන්න කරන්න කරන්න කරන්න කරන්න කරන්න කරන්න කරන්න කරන්න කරන්න ක                                                                                                    |  |  |
|        | OSD ล็อค           | หมายเหตุ: 'ກັຟຸຣ໌ອູ%Đ OSD' ສັນມິມີສັດີຜູ້ນີ້ 20 ປຽງໂ<br>a ໄດ້ຮູ້ວິດຳສັຮັບໄດ້ປີເວັ້ມອີດບໍ່ມີງນົງໄດ້ເລີຍຂັ້ນໃຫຍ່ ເປັນເມື່ອງເຫັນ ເພື່ອການ ເພື່ອການ ເພື່ອການ ເພື່ອການ ເພື່ອ<br>                                                                                                    |  |  |
|        |                    | jörööre Häcellizztäolice verdize value verdise verdise |  |  |
|        |                    |                                                                                                    |  |  |
|        |                    | Vertical Position                                                                                                    |  |  |
|        |                    | OSD Hold Time                                                                                                    |  |  |
|        |                    | OSD Lock - No Yes +                                                                                                    |  |  |
|        |                    | พมายเหตุ: ทั่งนี้ OSD ดีหิลูปีไว้ ฟลัฟง์ฉีน "หีรี่" สรัสส์บัญปัติษัรร์ "ฟลันโฮนัน OSD" รังผัศสีอ รังผังโศนไลดีน 'OSD สู่ไว้ " ดีพิลูดีนี่ได้หน้าสู่ดีน 'รูน" (-) ซึ่งนี้ต่องสุดมีไว้ร่า<br>โรร-เศรีนี้ซึ่งได้ไฮฟลีนี้อนี้มีผู้ในอริมูลน์                                                                                                    |  |  |
|        | ภาษา:              | Ή <b>ξι τ΄ΟΊ 57 Ι Α΄ ΤΙ Α΄ ΤΙ Α</b>                                                                                                    |  |  |
|        |                    | Language<br>Exit<br>English<br>Español<br>Français<br>Deutsch                                                                                                    |  |  |
|        |                    | Рогсидцев brasileiro<br>Русский<br>简体中文                                                                                                    |  |  |

|                                | หมายเหตุ: าิ-ฮุเช้NůřąŐĹłðŀŇćąřÝöl#L⊊าฮุIŠĹÐ OSD ซู้มีมูปโŞŚFนู้นํฟัสูไฮ่ไฮรีร์ซีซัชัฟใสิรรูร์Zั.ởฟรีไฮ้ร                                                                                                    |  |  |
|--------------------------------|----------------------------------------------------------------------------------------------------|--|--|
| การรีเช็ดค่า<br>จากโรง<br>งาน: | การรีเซ็ดต่าจากโรงงาน iODJIฮัสุรรุชิปิฮัELÜDŽปัญ้ฟียัESi4HฮิเซีอDIS อุยัEัสรุณินิปิยั/นรีญัฟบัสุปัน                                                                                                    |  |  |
|                                | Reset to Factory Settings                                                                                                    |  |  |
|                                | ≿ Exit                                                                                                    |  |  |
|                                | etion Settings Only                                                                                                    |  |  |
|                                | Color Settings Only                                                                                                    |  |  |
|                                | All Settings                                                                                                    |  |  |
|                                | Enable LCD Conditioning                                                                                                    |  |  |
|                                | DDC/CI - Enable Disable +                                                                                                    |  |  |
|                                | ออก ⊺yับ๊เčีO๊เL์Liði⊦ř-ŞŔ การรีเซ็ดต่าจากโรงงาน                                                                                                    |  |  |
|                                | การดังค่าทั้งหมด KÜGJEENHÜFZÜGYÜGUGULEIS สัมภัย3%มีผู้ไปยี่ES% AlfdÜS #ลัคเบียZül กาษา                                                                                                    |  |  |
|                                | IR — ທີ່ມີຊີແດ່-ຍໍດີຜູ້ນໍ້ມີເລັດນີຍງໄວ້ມີຍອຍໃຫ້<br>ເພື່ອໃຫ້ຄວາງເຮັບສຸດາພາລ LCD: ດີໄປມີກີ່ຜູ້ນໍາມີຄວາມ ຈົດການເຮັບສາດແຫຼງ LCD ກີດີນີ້ ທີ່ຜູ້ດີຈາຍແຕ່                                                                                                    |  |  |
|                                | I <b>ຟຄາชการบรบสภาพจอ LCD:</b> GUI-Ioth%ZUID559U5e%eDca TEUraOU การบริบสภาพจอ LCD rCOULV0dAS8U%OL-EH-IcZUI®IATYUZ6%eg4EfilaCalsee IoaLLCD U8JYU<br>indateaiAyLudseDU4aTcZUID5U5sä5s5abagzyEUfih%oL-BgiNüraiNadu-TobUL5ShU5 Z6%eg4Efij5lacalseTodLLCD toyvuAyEUTobU5BA |  |  |
|                                | หมายเหตุ: JýŰ#ăĆăLșę TčðĹ LCD ทั่งได้Cันี่ได้หัดนี้สัตหูกับ-Bัาไอ้นี้ได้ชูมิรูม์รู                                                                                                    |  |  |
|                                | ŚŪŻdłĂPĊLŞŴUĘĄĴDĘŊŪBĊBŀĖŚĨŬĢFĊĨĬĄĊŀŀŇĊńWJÝUNĂĊŔĿġĘĨŀĊġĹLCD″:                                                                                                    |  |  |
|                                | This feature will help reduce minor cases of image retention.<br>Depending on the degree of image retention, the program may<br>take some time to run.                                                                                                    |  |  |
|                                | Do you want to continue? - No Yes +                                                                                                    |  |  |
|                                | หมายเหตุ : ł¾Ćőů·J¾ť รูŞðĹ¯ŀč řčŐůĹĂŀřąńłłłăĆăĿşę¯ŀčðĹ LCD řŐŨJ¾ÜðµŰ                                                                                                    |  |  |
|                                | LCD Conditioning is currently in progress. Press any button on<br>the monitor to terminate LCD Conditioning at any time.                                                                                                    |  |  |
|                                | DDC/CI (Display Data Channel/Command Interface) ýůdŘJĚŰŽő¼Ćäl5Žůlðäl-hřfĺžzŠíÐðĺつč (Ždl-ędůlĐeví e¾ča řĆŮŞFŰ5) B¼ŰB¼ĂJÿŰĹŒŹŒ55ŽŽŐŰĐ<br>ŽĹ-čndFfĺžź                                                                                                    |  |  |
|                                | řąŎĹĿ <b>IJౚ¹ঝĭ</b> ĊŨĹĠŀĸŹŎŀĸġĿŦġŶŨ<br>ĨĊŎŨĴĔŬŔŮŢŷŨġĿĬĸĊŢŷŨġĹŚęŵĐċġſĸŰĬĂŨĐĨĔŀŀĘ ŚąĨŇĊĨġŗġſſſĬ čęŃĐęŏŀĸ ŠĹŢĔŰŕĊŕŀŀĸŢŷŰĐſĘŹĨŎŀĸęġĿFſĘŇŰġŰ                                                                                                    |  |  |
|                                | The function of adjusting display settings using PC applications will be disabled.                                                                                                    |  |  |
|                                | Do you want to disable DDC/Cl? - No Yes +                                                                                                    |  |  |
|                                | หมายเหตุ : ບໍ່ມີຂັອ‰ັສດິມ 'ຜີຟລູ໌ມ' ອຸລັເຮັສເລ DDC/CI ฟ'N້ຽບິໂຂ້di-řeŐLŞĆăl+ບຣັກບິຽຽŞĔŞŰləĹ ຂ້ອ‰ຸel-lăĞraŐLJ Tyů ຮັສວິL รูงปีรู%ป์FI-FŰLÐllă                                                                                                    |  |  |

## บันทึกอัตโนมัติ

šv#ර්1% OSD [ÅÅŮĞŮŽöv&jŽ18ć34\$\$4,000 HŠQŮČ34\$4000 HŠQUD8 OSD 45\$%DC#3840237820312023782345425506732342345425018 ĭýůŞLŞ

### ข้อความเตือน OSD

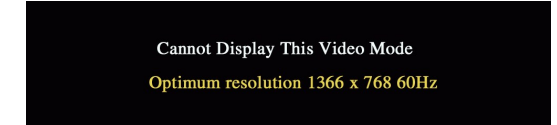

ŊŴĔŀŔŹŧŀĊĿŊĊĊŊŴĘŀĿŎĊŶŎĊŢĬĊĊŢĬĊĔĊŀŶĬĊĬŶŢĬĊĔĊĿŶĬŶĊĬŶĊĬŎĔĊĬĬĬĊĬĬŎĿĬŎĿŢĬŎĔĊŶĬŀŢĬĊĔĊŶĬŎĿŊĹŢŶŎĿŶŎŢĬĊĔĊŶĬŎĿŊŶĬ FLŰÐğŇŮáĹŚę¾Đća§ŇŰęŀŀĕĞŢýŰţ¾ŰŚĚ¾ğŇŮŚŞIŞŻIŽŐĹ 1366 X 768 @ 60Hz.

🖉 ĚŀĂřĚFő: łąůĹĐŚFŰFĹş 'Žő¼e;şL=ŕhlłağ¾eĺ,şFLdŘĹĐŠĹĐ Dell' alĆälł\*ŠňŰŞşŞĚŞŰIaĹ ĞŰIaĹŚę¾ĐćąFădâţ;ůčşeL—–I:¼¯Ič

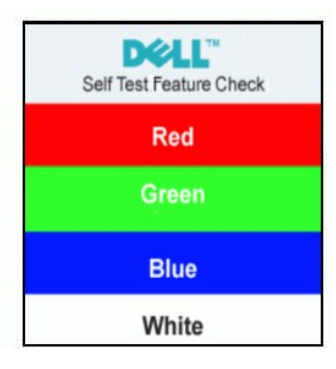

¾ŔălĂąĨĹŇĂ¾ĭŏ'nůňŦŕıŢŞĚLdŠŰĹ<u>ŀĬăŚŰţŠĆĿĿĔŀĭşŐŰĹĐĘŰŞ</u>

# การตั้งค่าความละเอียดที่เหมาะสมที่สุด

- ŽąńlŠdlğŇůř¾ęźğŮĹĆŚąŰdľąŐĹł คุณสมบัติ 1.
- 2.
- ัสอี้ไม่รัฐปัจ การตั้งค่า FLUDŽdI-สุที่มัหังผ่ะรูปไฮ่ม์ชับรุ 1366x 768 3.
- 4. Žąńł **ตกลง**

ĞŰŹŐ%ÇĨĊŨŞECHĘŢĹI 1366 x 768 ŽŐ%İI&ZĬĠĊĨġĊĨĠĊĨġĊĨĠĊĨġĊĨĠĨĊĨġĊĨĠĨĊĨġĊĨŎŢĹĬġĊĬĠĹĬŶĹŢĹĬġĹĬĊſĬĔĹĔĊĨġĹĬĊĬĬŢĹĬĊŢĹĬ

ĞŰŀŽő¼·ŇŽĹ·čńďřFĹăźř¾ęłźğŮĹĆ ĚăŐĹŽĹ·čńďřFĹăźďďŠĹĐ Dell:

tCĂLĐ support.dell.com CŰLŞSğÜlşăńllăŠLDŽŐ¼ Sąl¾ldŞźśĚą¾t¾ăřdLăźlălđđńląůlęćĩ¾ęŻlĚăLąłălđđŕlllăź¾ŠLDŽŐ¼

GŰŽŐ4ŢýŰŽĹŏ́dĦĹžáġŇůţůŢýůŠÍĐĨ4ąąź (Śssďď ĚăŐĹř34ęźģŮĹĆ):

- ţĆĂLĐřdÛştpFźĺăl đđnH ăź¾ŠĹĐŽ6¼ Śąl¾l dŞźśĚą¾ţ¾ăřdĹăźtăl đđnhaůl ęć¾

### การก้มเงยหน้าจอ

Žő¼ęl+lăĞĆăLşłŰ·ĚăŐĹŤĐĂðĹŚę¾Đćą ŢĚŰřĚ·lłlLşŽdl+FŰĹĐłłăŢŞłlă¾ŔŠĹĐŽő¼·lłğŇůęő¾

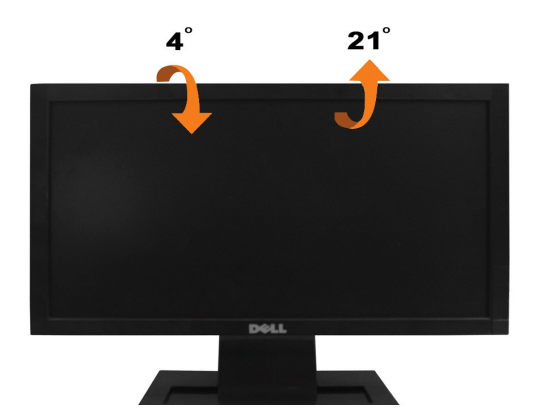

#### łąLstĆĂLĐĚŞŰlęŀăşL-

# การติดตั้งจอแสดงผลของคุณ:

มอนิเตอร์จอแบน **Dell**™ E1609W

# ตั้งค่าความละเอียดเป็น 1366X768 (เหมาะสมที่สุด)

- ŽąńłŠdłğŇůř¾ęłźğĹĆ ŚąlŽąńł คุณสมบัติ
- řąŐĹIŚğÜş การดั้งค่า
- ňąŰúlsetaj³kú žest kátýci je Šeli v kátký conviru le ne v kateria kateria
- 4. Žąńł ดกลง

ŬŰţŨŤŮ\$ 1366X768 ťŮ\$FLÆĴĹĔŷĨĎŽŎĸIJŧŦŰĿĿĿŦĸġyĸädiæaďŧŚſŹŧĸġŨĿŹŮĔŽæŀĸŰţĘŷDĐŷĴſŧĔĿţŧţġŹĸĊŧĦĖġŷĺĹŹóĸIJŢŰŀŀġŶĹţĠĸĸŚţŰţŎĿĦĊŻĿţĿĹĿġŶĹţŀĸĹŧţs

- ี่ 1: <u>ถ้าคุณมีเดสก์ท็อปของ Dell™ หรือคอมพิวเตอร์พกพาของ Dell™ ที่สามารถเชื่อมต่ออินเตอร์เน็ดได้</u>
- 2: <u>ถ้าคณไม่มีเดสก์ท็อป คอมพิวเตอร์พกพา หรือกราฟีกการ์ดของ Dell™</u>

łąĿsţĆĂĿĐĚŞŰlęŀăşĿ–

# มอนิเตอร์จอแบน **Dell**™ E1609W

- 1 <u>FLŰÐŽŮIŽďI-aļŘÍ.ŇĂ¾II aš</u>ę¾ DáařÓŮŞ 1366x768 (řĚHędjŇů ę́034)

#### ข้อมูลในเอกสารฉบับนี้อาจเปลี่ยนแปลงได้โดยไม่ด้องแจ้งให้ทราบ © 2008 Dell Inc. สงวนลิขสิทธิ์

#### 

だZŐLIDÉNĂZŰŊŰŊŰJŢŚĻĔĘŊŰ: Dell ŚĄſšĄŚŰŚĹĐ DELL ŕĊŰŞŸZZŐLIDĚNĂĂZŮĽŠĽĐ Dell Inc. Microsoft Ś ą ľ Windows řĊŰŞŸZŐLIDĚNĂĂŽŮ ŚąſŸZŐĽDĚNĂĂZŮ®AġſţŴŎŚŚĹĐ Microsoft Corporation ŢȘĘĔĂĽŚą// ĚZŐĹĊĨſſġĹĹŐţĹ Adobe ulunfasmununnnnmanas Adobe Systems Incorporated disarsanmuluulTurnsun ENERGY STAR řČŰŞŸZZŐŰDĚNĂĂŽŮ AgiţýŴĢŠĹDĹZŸZſŸJĘŢŶŰţĹŠDĘŤĂĹŻĹŎĿġĬŔŢĹĹŠDĘŤĂĹŻĹŎŖġſţŶŰţĹŠDĘŤĂĹŻŰ ENERGY STAR ġňſŖġ Dell Inc. gŃĹĬĹĔYAŢĚŮŢŦĹĿŴŸŚŮŇœġĿſŕŸĐſĊţſţſĔĹĎ ENERGY STAR ŢŸZŐŨĹĎĚŊŇĨŹŰĬŎĿġĬŔĬŔIJŰĬŰ

#### †ุ่น E1609Wc

มิถุนายน 2551 ฉบับแก้ไข A00

łąlstó ĂLĐĚŞŰ (el ășl.--

## การติดตั้งจอแสดงผลของคุณ คู่มือการใช้งานมอนิเตอร์จอแบน Dell™ E1609W

- <u>IĂFŮĹĄŠĬŦĿŰÐ</u>
   <u>IĂĬŸŐŮĹŦŮĹĎĹŚ</u>ţ¾ĐĊŢŠĹĐŽŐ¼

# การต่อฐานขาตั้ง

M หมายเหตุ: 4ŞŠIFLŰÐţůţ¾ŰFŮĹĹĂŔŮ řŐůĹęŮÐĹşðĹ Từði káðÐDIŞ

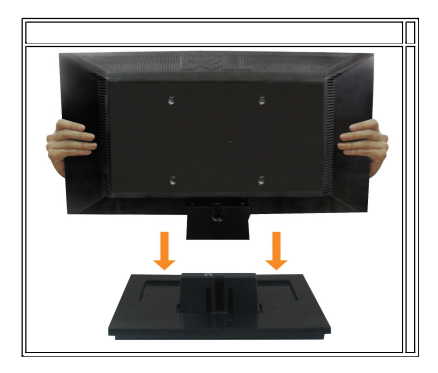

ŀŀăFůĹ²ŀŞłĿşŠŀFĿŰĐðĹ¯ŀč:

- dlðáli kapssfrúkóúsjávásjávú lúszed

# การเชื่อมต่อจอแสดงผลของคุณ

<u> ้</u>ข้อดวรระวัง : ก่อนที่คุณจะเริ่มกระบวนการใดๆ ในส่วนนี้ ให้ปฏิบัดิตาม <u>ขึ้นตอนเพื่อความปลอดภัย</u>

#### การเชื่อมต่อจอภาพโดยใช้สาย VGA

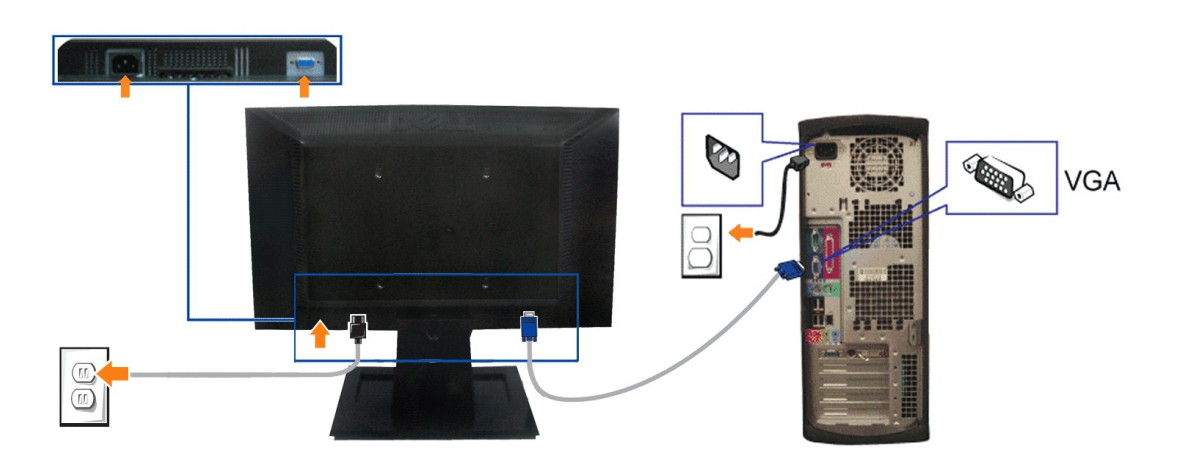

- 1. Ćń¾ŽĹ·čńdľFĹ㟊ĹĐŽő¼ Śąŀ%ňĐęŀĂţdĹł
- FůĹęŀĂţđ

# การนำขาตั้งออก

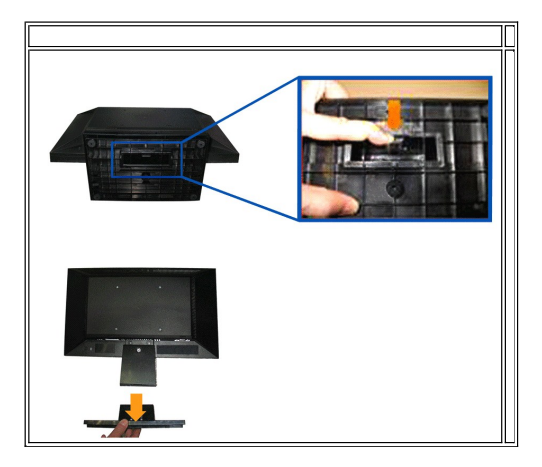

ŀłăĞĹ¾²ŀŞŠŀ₽ĿŰĐðŀŀðĹ<sup>¯</sup>ŀč∶

- dłĐŚdĐðĹ lǎqĐşŞdŰ ļŞõů ĚăŐĹĚ ĹŞğŇůdlĐţdŰşŞśFűlŐŰŞĩăŇĂş LůŞŽĐ
- ł¾ęąĿĆą¾ąŮĹłŽŰŀĐţdŰŠ¹¼l¾ňĐ²ŀŞŠŀ₣ĿŰĐĹĹłðŀłðĹ¯ŀč

# การถอดขาตั้งออกเพื่อติดผนังตามมาตรฐาน VESA

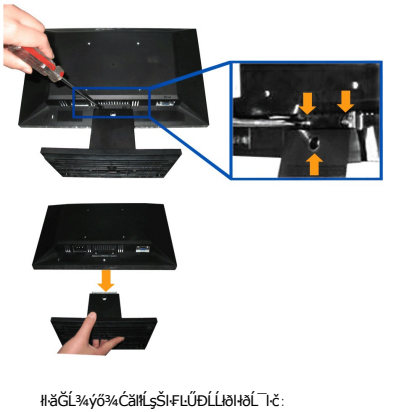

- ĞĹ¾ýő¾Ć㳳źŠŀFĿŰÐĹĹłðŀłðĹ<sup>¬</sup>ŀč

łąLstĆĂLĐĚŞŰlęlăsL-

#### การแก้ไขปัญหาเบื้องต้น คู่มือการใช้งานมอนิเตอร์จอแบน Dell™ E1609W

- المغ التركينية المعادمة المعادمة معادمة المعادمة المعادمة المعادمة المعادمة المعادمة المعادمة المعادمة المعادمة المعادمة المعادمة المعادمة المعادمة المعادمة المعادمة المعادمة المعادمة المعادمة المعادمة المعادمة المعادمة المعادمة المعادمة المعادمة المعادمة المعادمة المعادمة المعادمة المعادمة المعادمة المعادمة المعادمة معادمة معادمة معادمة معادمة معادمة معادمة معادمة معادمة معادمة مع معادمة معادمة معادمة معادمة معادمة معادمة معادمة معادمة معادمة معادمة معادمة معادمة معادمة معادمة معادمة معادمة معادمة معادمة معادمة معادمة معادمة معادمة معادمة معادمة معادمة معادمة معادمة معادم معادمة معادمة معادمة معادمة معادمة معادمة معادمة معادمة معادمة معادمة معادمة معادمة معادمة معادمة معادمة معادمة معادمة معادمة معادمة معادمة معادمة معادمة معادمة معادمة معادمة معادمة معادمة معادمة معادمة معادمة معادمة معادمة معادمة معادمة معادمة معادمة معادمة معادمة معادمة معادمة معادمة معادمة معادم معادمة معادمة معادمة معادمة معادمة معادمة معادمة معادمة معادمة معادمة معادمة معادمة معادمة معادمة معامة معادمة مع معادمة معادمة معادمة معادمة معادمة معادمة معادمة معادمة معادمة معادمة معادمة معادمة معادمة معامة معادمة معاممة مع معادم
- Ó.--Ěğůůť
- ÓĿ-ĚŀřÝčŀŠĹĐćąńF Ŀ¼³ź

<u> (</u> ข้อควรระวัง : ก่อนที่คุณจะเริ่มกระบวนการใดๆ ในส่วนนี้ ให้ปฏิบัติดาม <u>ขั้นตอนเพื่อความปลอดภัย</u>

#### การแก้ไขปัญหาจอแสดงผลของคุณ

#### การตรวจสอบคุณสมบัติการทดสอบดัวเอง (STFC)

- Óŕ¾řŽăŐŮĹĐğLŰĐŽĹŏ'nďřFĹ㟌ąťðĹŚę¾Đ湊ĹĐŽő¼ 1.
- 2. 3. řĆń¾ðĹŚę¾Đćą

ໄຊຟ໌ມຣະບິ⊭ໂຣ 'Dell™ - Self-Test Feature Check' ŽdăðlČäH+sŞĔŞŰŀðĹ (໘ÜÜğğğğğuðu) GÜlðLŚę#DágvágHáĞFádðlgg—H-HAÌĞ94ŰŚąğZÐIGLÁŮÐĞŔ#ŰĿDŢSŠvlßjŇLÁŇĴŢ śĔ-¾llðğ%eĹsFLdfĹÐ tdrčlŕdĹžt LED ðľѼŞŵŤŠŴdSIÐSŇŰŠſŰJBŞU—H¾ŠŰğŰĭţĜŰbţŰţEŚsฏ?%ĠsġĔŷữĐŷŇĆg#DAŰLĢŶDĐffĢČŰSſŰĢŠDĐĨĹĂŮĐFŰI5ĴŐĹĐ

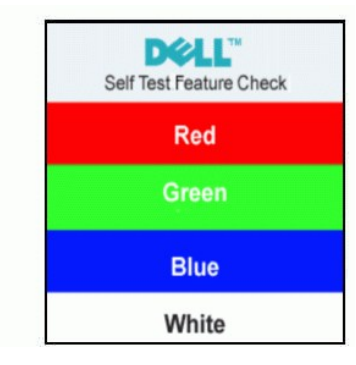

4. łąůĹĐŞŇŰĹŀðĆăŀŀ\*ălĚdůŀĐğŇůălţsgġŻŀĐŀŞFŀ-ĆŀFń¾ŰďĂ ĚŀłęŀĂęĿ--ŀ¼¯lčĞŔ/Ćą¾ĹĹŀĚăŐĹýŻŀăő¾řęŇĂĚŀĂ

Ćŕi¾ðĹŚę¾Đ湊ĹĐŽố¼ ŚąFůĹęĺĂęĿ—–ĺ¼ lčjĚů ðŀŞĿŰŞřĆŕi¾ğLŰĐŽĹ vňďřFĹ㟌ąlðĹŚę¾Ď湊ĹĐŽő¼

#### ข้อความเดือน OSD

ężi Ĕalstuci Šulgi viena dals OSD JEU% A Šul Žal-ifols OSD

## ระบบตรวจวิเคราะห์ที่ติดตั้งมาพร้อมเครื่อง

💋 หมายเหตุ : Žő¼el-laĞăl-ŞälşşFădอdhřŽăllĚźŞŇŰt¾Ű ř·ŐůĹĆą¾elĂel---l¼ ไฉ้ปปร์ลุไอ้ไไฉ้ไห้น๊JŞ โหมดการทดสอบด้วเองซูปิŞป์Ş

#### lěälsässfädödnižällĚzgŇůFni%FLŰDHLsjŽäŐůLD:

- FădðęĹsdůŀĚŞŰŀðĹęľĹŀ¾ (ţůŇČď\$\$\$Ĕ\$ŰðĹ)
   ĞĹ¾ęŀĂęĿーーŀ¼ lčĹŀðŀŀ¾ŰŀŞĚqŁĐŚĹĐŽĹ·čňďřFĹăźĔăŐĹðĹ lčðĹ lčðlľŠŰŀęŔůšĚ-¾ŀŀăğ¾ęĹşFLdŤĹĐ

- -0

- 8% čöl· A system ü sésül lívéali perélé sésül att cári a sola sestem verele sestem verele sestem vere

#ăğ¾ęĹṣřęăŮðęńŰŞř·ŐůĹĚŞŰŀðĹęŇŠŀdĆăŀ¹ŠňŰŞ ĹĹłðł₩ăğŻŀĐŀŞś¾Şβ¾Ćőů· ∧ ÞŻŰĹŇŽĦĽĐ

÷)

### ข้อความเตือน OSD

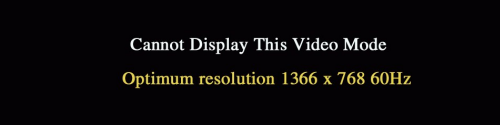

ŞŇĚŀĂŽď-důdĺŚĘ%DČątůd+lăČhTDŠŽäSSPALSQ—-l%ŎŇŮR%ŰALSAVŽĹŤrďFĹĂŹŮŎĊŮSFČAHQ—-l%dŘDASSCĚAČŰFŽŮŘFSSCĚŇŮAĹŚĘ%DCAŬŢŇŰŚ ŢSŚSASLSSASCSCRLŰDŎŇŮAĹŚĘ%DCASTŇŰd+lĚSTYŰ9%ŮŠSSEĎŽŰL 1366 X 768 @ 60Hz.

ġĐŽaĽĴŪLġŧŮŗŶŎĹĬĊĹŀŦĔŎĹĘĆäŀŀŠŤĬĴĢĘŠĔĘĴŨŀŁĹŚŧŨĔŊŨĿĬĿĬŎĹĿĬĿĬĿĬĊĹĿĔŀĬŽdŀĿŮĬĿĬĹĬĊĹĬĬĊĹĬĬĊĹĬĬĊĹĬĬĊĹĬĬĊĹĬŢĹĬŶĹĬŶĹĬŔĹĿĬ

# ปัญหาทั่วไป

| อาการทั่วไป รายละเอียดของปัญหา ทางแก้ปัญหาที่อ |                             | ทางแก้ปัญหาที่อาจช่วยได้                                                                                                    |  |
|------------------------------------------------|-----------------------------|----------------------------------------------------------------------------------------------------|--|
| ţ•ů•Ň¯lč/ţđ LED ¾nş                            | ţ·û·Ň lč ðĹŚę¾Đćąţ·ůFĹşęŞĹĐ | ĔăďžęĺsdŮ ŧŖŇĂġŧĂęĿ──ŀ%ヿĨġŇŮŠĽŰďġĽŰDęĹĐ%ŰĻSŚSŮSĔĔŎĹĿŮĔăďžęĺsdŮŀŖŃĹŖŇĹŖĂĿŒĬĹĨĊŠąŽĹ-ŏſďŦĹĬŹŚĄŖŴŰŀ%ĆŎŮ<br>ŇŦŵŹĔŎĨĹĿĔŧŎĨĴŮ                                                                                                    |  |
| ប៉ូប៉េŇ୕୕ୗୖ୕୕୕୵ţៃdឺ LED ស៊ី4                   | ţŀŮŇヿĊĔăŐĹŎĹŚę¾Đ⁄aţŀŮędŮŀĐ  | 1 ®ද්යිශ්ද්රිඩු—!ਆੱŠŮ්ල්ට්මාර්(ප්පීට්) පිඩිත් ද්දේශවය ද්දේෂීක්ෂීන්තුව විදිවුවිත්වී ඉංගීයිත්වේ වේ.<br>1 ෆ්රාී. ਟ්යੀ-දේශීම & Žell-Ž-ýL-34<br>1 යිට්ඩ්මෙන්තව දේශීම දේශයේ දේශයේ දේශයේ දේශයේ දේශයේ දේශයේ දේශයේ දේශයේ දේශයේ ද<br>1 මින්දේශේම- රාජ්ලෝච්ච්ලීට දේශයේ දේශයේ දේශයේ දේශයේ දේශයේ දේශයේ ද<br>1 මින්දේශේම- රාජ්ලෝච්ච්ලීට දේශයේ දේශයේ දේශයේ දේශයේ දේශයේ දේශයේ දේශයේ දේශයේ ද<br>1 මින්දේශ්මා රැස්විත් දේශයේ දේශයේ දේශයේ දේශයේ දේශයේ දේශයේ දේශයේ දේශයේ දේශයේ දේශයේ දේශයේ දේශයේ දේශයේ දේශයේ ද<br>1 මින්දේශ්ම දේශයේ දේශයේ දේශයේ දේශයේ දේශයේ දේශයේ දේශයේ දේශයේ දේශයේ දේශයේ දේශයේ දේශයේ දේශයේ දේශයේ දේශයේ දේශයේ දේශයේ දේශයේ දේශයේ දේශයේ දේශයේ දේශයේ දේශයේ දේශයේ දේශයේ දේශයේ දේශයේ ද                                                                                                    |  |
| ີ່ ໄ <b><u>້</u>ຜູ້ນຳ<sup>2</sup>4</b>         | Tiğaőlş işal éðől Nifði     | 1 84රතිරපියුරුපද්දාපති<br>1 රිසියුFLdŽdýžčňřdę ŠalSJěňil 34ŰdŘ OSD<br>1 කිහියලේසේධිත්වන්<br>1 තුන්Zdr-aftĹŇŠvijSJlěŠe%eDćajĚŰFŽůlep Ě8ŐĹrötů ŠSJ34FLdĹUĘã                                                                                                    |  |
| ؖٵؘڟؚؽڋ <i>١</i> ۅٚڷ                           | ĨäŰŞŽĄŨĞĬĬŰŴŧţĹĢĄŊŰĂ        | <ol> <li>8/CÖÜCÄLELESELEH</li> <li>CÄLEFLUŽUŠŽĞ HQ ŠAJSI ČHI-MÜUDĂ OSD</li> <li>gözi tašihi Picel Ševieca</li> <li>Fadada skala skala</li></ol>                        |  |
| ðő¾Īœ́ĬĂ                                       | ĚŞŰŀðĹ LCD Ň∰4              | <ol> <li>ດຳທະສາດຳທະສັດໂຍງຮັບ</li> <li>ເອົາທະສາດຳທະສາດຳທະສາດຳທະສາດຳ ເປັນຄາຍ ແລະ ເປັນຄາຍ ແລະ ເປັນ<br/>ເປັນຄາຍ ແລະ ເປັນຄາຍ ແລະ ເປັນຄາຍ ແລະ ເປັນຄາຍ ແລະ ເປັນຄາຍ ແລະ ເປັນຄາຍ ແລະ ເປັນຄາຍ ແລະ ເປັນຄາຍ ແລະ ເປັນຄາຍ ແລະ ເປັນຄາຍ ແລະ ເປັນຄາຍ ແລະ ເປັນຄາຍ ແລະ ເປັນຄາຍ ແລະ ເປັນຄາຍ ແລະ ເປັນຄາຍ ແລະ ເປັນຄາຍ ແລະ ເປ<br/>ຄາຍ ເປັນຄາຍ ແລະ ເປັນຄາຍ ແລະ ເປັນຄາຍ ແລະ ເປັນຄາຍ ແລະ ເປັນຄາຍ ແລະ ເປັນຄາຍ ແລະ ເປັນຄາຍ ແລະ ເປັນຄາຍ ແລະ ເປັນຄາຍ ແລະ ເປັນຄາຍ ແລະ ເປັນຄາຍ ເປັນຄາຍ ເປັນຄາຍ ເປັນຄາຍ ເປັນຄາຍ ເປັນຄາຍ ເປັນຄາຍ ເປັນຄາຍ ເປັນຄາຍ ເປັນຄາຍ ເປັນຄາຍ ເປັນຄາຍ ເປັນຄາຍ ເປັນຄາຍ ເປັນຄາຍ ເປັນຄາຍ ເປັນຄາຍ ເປັນຄາຍ ເປັນຄາຍ ເປັນຄາຍ ເປັນຄາຍ ເປັນຄາຍ<br/>ຄາຍ ເປັນຄາຍ ເປັນຄາຍ ເປັນຄາຍ ເປັນຄາຍ ເປັນຄາຍ ເປັນຄາຍ ເປັນຄາຍ ເປັນຄາຍ ເປັນຄາຍ ເປັນຄາຍ ເປັນຄາຍ ເປັນຄາຍ ເປັນຄາຍ ເປັນ<br/>ຄາຍ ເປັນຄາຍ ເປັນຄາຍ ເປັນຄາຍ ເປັນຄາຍ ເປັນຄາຍ ເປັນຄາຍ ເປັນຄາຍ ເປັນຄາຍ ເປັນຄາຍ ເປັນຄາຍ ເປັນຄາຍ ເປັນຄາຍ ເປັນຄາຍ ເປັນຄາຍ ເປັນ</li></ol> |  |
| ÓĔŀŇŮĂdllşŽdl-ędŮlĐ                            | ☐čŐ¾ihfStĆĔäŐLędŮiÐihfStĆ   | 1                                                                                                    |  |
| Žď-ćŕ%ňŎŰĂŞŸÐ<br>ĩĕŠĬ޼ńF                       | ĔŞŰÆĹţűĬĂŶĨ'nDĘŀÐĔĽ¾Ň       | 1 ලੱਟੀ-Hਫੋਬੱਐੱਸਪੈਓ-BLŚද%4DCagS "Hੱਝੋਪੱਟਿਟੱਟੀ=ਟੋਵੱਡੋਟਿਇਟ੍ਰੋਹਿਤ੍ਰੋਹੀਤੁਪੱ5"<br>1 8%Cඊටਟੀਡ_s්L=55UE-fi<br>1 Cੰਡਪੁਆਪਟੀਟੱਟਓਟਿਊ/ਓਟਰਿਟਿਡੋਟੋਰਿਊ/ਓਟਰਿਟਿਡੋਟੀਆਪੱਬਰਿੱਐਪੈਸ਼ਿੱਸ਼ਿ<br>1 F3d8%KIJEČSSਪ੍ਰੋਹਿਰਪੀ:d.Śද%4DCadLĂŔਪ੍ਰੈTSEE3%df%4Vੱਬਰਿੱਐਪੈਸ਼ਿੱਸ਼ਿ                                                                                                    |  |
| řęŰŞŚŞdŞĹŞ/ <b>ŞţA</b> LĎ                      | ĔĴŨŔĹŇŀĘŰĔĔŸŶĿĎŤŔĨŰĬĔţĂŀĘĹĢ | 1                                                                                                    |  |

| Ó.–ĚŀňŮĚdl⊊lĕhĐŽz                 | ĚŞŰIƏĹ-ŇęĿ——I <sup>,</sup> ¼ăşIdŞ ĔãŐĹIĚ-ŐĹŞ<br>☐ ₴ŶŇĬŠI-¾ | <ol> <li>gźIHääŇhŮFolŚę%Đćą</li> <li>PAĆĆŮĆäugLESSEń</li> <li>CäugFužďažöritę ŚąISFériH¾ÚďĂ OSD</li> <li>GäugFužďažöritę ŚąISFériHäği%elgeFuđŤuĐŠLĐðLŚę%Đćą Śą%kŕdŮĚSŰIðLġŇŮ•ŇęL——ŀ%ägldSSŇŰĆäHĽLĂŔŮŢSÉĚ¾</li> <li>BädbelgatŮ+ŇůrgEDLÉBŐLFŮ</li> <li>FädbelgatŮ+ŇůrgELÉBŐLFŮ</li> <li>şáržLördtFLäzŠňÚSŢŞ "safe mode"</li> </ol>                                                                                                    |
|-----------------------------------|------------------------------------------------------------|----------------------------------------------------------------------------------------------------|
| LCD KÜLEÄÄÄNKÄIDE                 | ĔĢŰŔĹŇŔĹĂŠŇŴĸŠŮĸŖĔăŐĹĬĂĂĊŐŰĹŖ                              | <ol> <li>රෆ්ෲ වි ද්දේශය පියු හු 21 ද්ය හා සිදුරි 13 දේ දි පිය සිදු හා සිදු හා සිදු හ<br/>සිදු හා සිදු හා සිදු හා සිදු හා සිදු හා සිදු හා සිදු හා සිදු හා සිදු හා සිදු හා සිදු හා සිදු හා සිදු හා සිදු හා සිදු හා සිදු හා සිදු හා සිදු හා සිදු හා සිදු හා සිදු හා සිදු හා සිදු හා සිදු හා සිදු හා සිදු හා සිදු හා සිදු හා සිදු හා සිදු හා සිදු හ<br/>සිදු හා සිදු හා සිදු හා සිදු හා සිදු හා සිදු හා සිදු හා සිදු හා සිදු හා සිදු හා සිදු හා සිදු හා සිදු හා සිදු හ<br/>සිදු හා සිදු හා සිදු හා සිදු හා සිදු හා සිදු හා සිදු හා සිදු හා සිදු හා සිදු හා සිදු හා සිදු හා සිදු හා සිදු හා සිදු හා සිදු හා සිදු හා සිදු හා සිදු හා සිදු හා සිදු හා සිදු හා සිදු හා සිදු හා සිදු හා සිදු හා සිද<br/>සිදු හා සිදු හා සිදු හා සිදු හා සිදු හා සිදු හා සිදු හා සිදු හා සිදු හා සිදු හා සිදු හා සිදු හා සිදු හා සිදු හා සිදු හා සිදු හා සිදු හා සිද<br/>සිදු හා සිදු හා සිදු හා සිදු හා සිදු හා සිදු හා සිදු හා සිදු හා සිදු හා සිදු හා සිදු හා සිදු හා සිදු හා සිදු හා සිදු හා සිදු හා සිදු හා සිද<br/>සිදු හා සිදු හා සිදු හා සිදු හා සිදු හා සිදු හා සිදු හා සිදු හා සිදු හා සිදු හා සිදු හා සිදු හා සිදු හා සිදු හා සිදු හා සිදු හා සිදු හා සිදු හා සිදු හා සිදු හා සිදු හා සිදු හා සිදු හා සිදු හා සිදු හා සිදු හා සිදු හා සිදු හා සිදු හා සිදු හා ස<br/>සිදු හා සිදු හා සිදු හා සිදු හා සිදු හා සිදු හා සිදු හා සිදු හා සිදු හා සිදු හා සිදු හා සිදු හා සිදු හා සිදු හා සිදු හා සිදු හා සිදු හා සිදු හා සිදු හා සිදු හා සිදු හා සිදු හා සිදු හා සිද<br/>සිදු හා සිදු හා සිදු හා සිදු හා සිදු හා සිද</li></ol> |
| ĔĸĔŰġŬŨĬŇŮĂĸĿŢŎIJĔ<br>ĊąĹ¾ŢĂ      | ŇŽalsjěžŐĹĆĦŀĂŗſġŇůęĿŎĦŦŤĔŮŞŖ%Ű                            | <ol> <li>tvůFÚLDýžHälsd5HáSíÚĆL-Ě17%ť</li> <li>Ž6%zðrkÚD5FÚLD5ZðalSe%aDcadťróatvůřs</li> </ol>                                                                                                    |
| ÓÐINVÄÐLŞŽÐI-ţŮFŮĹ<br>ŠŨÐ         | ἀ.Śę¾D⋩ġźĐIŞşŰĐౢ∿ġźĐIŞşŰĐ                                  | 1 Fad®vkŢĬĔĹŚŖĴŢĸŮŀġĹŚęŵĸċġĹġŔŶŢŢġĔŀĸĸſŀŴŎġŶŮĨĔŀŀŀĘ<br>1 Fad®vkŢĬĔĹŚŖĴŢĸĊĬŮŀŀŦĸſŎĨĹŀFŮĹġĂŸĬġŗġŀŧĔćęŵĸĿċġſŴĹŒĊĬĊĬĊĬĊĬĬĬĬĬĊŢĬĊĬĹŢĠŎĨĹĿĨĬĬŢĊĬĹġŔĬĊŢŢġĔŀŀŀŀĬ<br>1 ġŹŀŀŧĨĸĬŊŧŶĔĸĬċġĹġŹĨŴĸġIJġĿſŀŀŀŧġŸŵŧġĹġĿĿĸĬĬĿĎĹĹĠŀĊĬĸĊĬĬĬŢĬĊĬĬŢĬĊĬĹŢĠŎĨĹĿĨĬŀĬĸĊĬĬĹŢŢġĔŀŀŀŀĬ<br>ġĨŵŧġţġŖĿſĬſĿĨŴĹĬĊĬĔĊĬĿĹġ<br>ġĨŵŧġţġŖĿſĬſĿĨŴĹĬĬĬĔĬĊĬĿĹ                                                                                                    |
| ĨčŽŰŀÐ (ðŀĨੌੌੌੌੌੌੌ́GÅ<br>\$<br>Ĵ) | ੶ŇŕÐIşIÐÉðHĨČŞŃŮĐğŇŮřąŮŞĆăH‡ŞŞ<br>ĚŞŰIðĹ                   | ijŢŷŰŹő%ęşJEńIĕŁĿ%IĕĄĐDIŞĆń%dĹĴŎġŎŽŒĹĎġŇŮŗŮŢŷŰÐIŞĔĔŎĹŢŷŰĔĆĔŚĔĞŞĹĔŞŰĕĬġŇŮĊąŇŮĂŞĨĞĘĹ¾ňŒĮŞĔŞŰ<br>ĕĹřĊŮŞŕďąŀŞŀŞť                                                                                                    |

# ปัญหาเฉพาะของผลิตภัณ*ฑ์*

| อาการเฉพาะ | ปัญหาที่คุณพบ | ทางแก้ปัญหาที่อาจช่วยได้ |  |
|------------|---------------|--------------------------|--|
|            |               |                          |  |